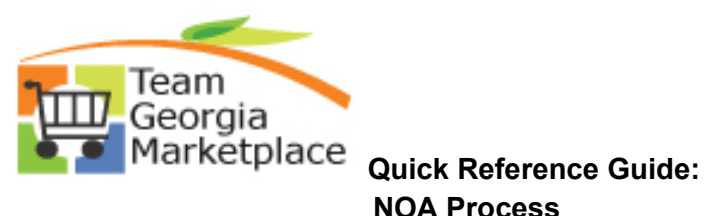

| Cre             | eate an Event                                                                                                    |                                                                                                    |                                                                                                    |                                                                                                    |       |
|-----------------|----------------------------------------------------------------------------------------------------|----------------------------------------------------------------------------------------------------|----------------------------------------------------------------------------------------------------|----------------------------------------------------------------------------------------------------|-------|
| EV              | ent Summary                                                                                                    |                                                                                                    |                                                                                                    |                                                                                                    |       |
|                 | Business Unit 40300                                                                                                    | Event ID NEXT Round 1                                                                                                    | Version 1                                                                                                    | Event Format Buy                                                                                                    | _     |
|                 | Event Type REx                                                                                                    | RE Type REP                                                                                                    | Origin 170                                                                                                    | Eiscal Voar 2019                                                                                                    | ۲     |
|                 | Event Status Open                                                                                                    | Change to Auction                                                                                                    | Time Zone EDT                                                                                                    |                                                                                                    |       |
|                 | *Event Name Event Creation                                                                                                    |                                                                                                    | Preview Date 10/08/201                                                                                                   | 8 🛐 Time 12:35PM                                                                                                    |       |
|                 | Description Event Creation                                                                                                    | with/NOIA and NOA                                                                                                    | Start Date 10/08/201                                                                                                    | 8 🛐 Time 12:35PM                                                                                                    |       |
|                 |                                                                                                    |                                                                                                    | End Date 10/29/201                                                                                                    | 8 3 Time 2:00PM                                                                                                    |       |
|                 |                                                                                                    | Durchase Type Agency Contract                                                                                                    | Copy From                                                                                                    | ✓ Go                                                                                                    |       |
|                 | Category Goods V<br>Type                                                                                                    | Purchase Type Agency Contract                                                                                                    | •                                                                                                    |                                                                                                    |       |
| En              | ter basic information, general se<br>* Event Setting<br>Event Comme<br>Event Header<br>Add an REX D                                                                                                    | SICS<br>ettings and optional rules for this event.<br>s and Options<br>nts and Atlachments<br>Bid Factors<br>pourment                                                                                                    | Payment T<br>Event Cons                                                                                                  | erms and Contact Info<br>straints                                                                                                    |       |
| En              | ter basic information, general se<br>* Event Setting<br>Event Comme<br>Event Header<br>Add an RFx Do<br>safe an Event                                                                                         | SICS<br>ttings and optional rules for this event.<br><u>s and Options</u><br>nts and Attachments<br>Bid Factors<br>ocument                                                                                                    | Payment T<br>Event Cons                                                                                                  | erms and Contact Info<br>straints                                                                                                    |       |
|                 | ter basic information, general se<br>* Event Setting<br>Event Comme<br>Event Header<br>Add an RFx D<br>sate an Event<br>'ent Settings and Opt                                                                 | SICS<br>ettings and optional rules for this event.<br>Is and Options<br>Its and Attachments<br>Bid Factors<br>ocument<br>ions                                                                                                    | Payment T<br>Event Cons                                                                                                  | erms and Contact Info<br>straints                                                                                                    |       |
| En<br>Cre       | eter basic information, general se<br>* Event Setting<br>Event Comme<br>Event Header<br>Add an RFx D<br>ate an Event<br>rent Settings and Opt<br>Business Unit 40300                                          | SICS<br>ettings and optional rules for this event.<br>as and Attachments<br>Bid Factors<br>ocument                                                                                                    | Payment T<br>Event Cons<br>Version 1 Event F                                                                             | Format Buy Event Type Rf                                                                                                    | Fx    |
| En<br>Cre<br>Ev | eate an Event<br>Business Unit 40300                                                                                                    | SICS<br>ettings and optional rules for this event.<br>as and Options<br>his and Attachments<br>Bid Factors<br>ocument<br>ions<br>Event ID NEXT Round 1<br>Create PDF on Event Post                                                                                                    | Payment T<br>Event Cons<br>Version 1 Event F<br>Round/Version Display                                                    | Format Buy Event Type Rf                                                                                                    | Fx    |
| En<br>Cre<br>Ev | ter basic information, general se<br>* Event Setting<br>Event Comme<br>Event Header<br>Add an RFx D<br>eate an Event<br>rent Settings and Opt<br>Business Unit 40300                                          | SICS<br>ettings and optional rules for this event.<br>gs and Options<br>Ints and Attachments<br>Bid Factors<br>ocument<br>ions<br>Event ID NEXT Round 1<br>Create PDF on Event Post<br>Allow Bidder XML Downloads                                                                                                    | Payment T<br>Event Cons<br>Version 1 Event F<br>Round\Version Display                                                    | Format Buy Event Type RF                                                                                                    | Fx    |
| En<br>Cre<br>Ev | ter basic information, general se<br>* Event Setting<br>Event Comme<br>Event Header<br>Add an RFx D<br>eate an Event<br>rent Settings and Opt<br>Business Unit 40300                                          | SICS ettings and optional rules for this event. estimate and Attachments Bid Factors ocument  ions Event ID NEXT Round 1  Create PDF on Event Post Allow Bidder XML Downloads Bid Required On All Lines                                                                                                    | Payment T<br>Event Cons<br>Version 1 Event F<br>Round/Version Display                                                    | Format Buy Event Type RF                                                                                                    | Fx    |
| En<br>Cre<br>Ev | eate an Event<br>Business Unit 40300                                                                                                    | SICS Stics Stics Stics Stand Optional rules for this event.  Sigs and Options Ints and Attachments Bid Factors ocument  Comment  Comment | Version 1 Event F<br>Round\Version Display                                                                               | Format Buy       Event Type RF         Display Round and Version       ✓         ✓       Sealed Event         Display Bid Factor Weightings                                                                                                    | Fx    |
| En<br>Cre<br>Ev | eate an Event<br>Business Unit 40300                                                                                                    | SICS<br>ettings and optional rules for this event.<br>as and Options<br>Its and Attachments<br>Bid Factors<br>ocument<br>ions<br>Event ID NEXT Round 1<br>I Create PDF on Event Post<br>Allow Bidder XML Downloads<br>Bid Required On All Lines<br>Multiple Bids Allowed<br>I Allow Edit of Posted Bids<br>Do Not Lice Post Bids on New Power                                                                                                    | Payment T<br>Event Cons<br>Version 1 Event F<br>Round/Version Display                                                    | Format Buy Event Type RF Display Round and Version Sealed Event Display Bid Factor Weightings Display Bid Factor Rest/Woret                                                                                                    | Fx    |
| En<br>Ev        | eate an Event<br>Business Unit 40300                                                                                                    | SICS<br>attings and optional rules for this event.<br>attings and Attachments<br>Bid Factors<br>ocument<br>ions<br>Event ID NEXT Round 1<br>Create PDF on Event Post<br>Allow Bidder XML Downloads<br>Bid Required On All Lines<br>Multiple Bids Allowed<br>Allow Edit of Posted Bids<br>Do Not Use Best Bids on New Roun<br>Display Bid Factor Ideal Value                                                                                                    | Payment T<br>Event Cons<br>Version 1 Event F<br>Round\Version Display                                                    | Format Buy       Event Type Rf         Display Round and Version       ✓         ✓       Sealed Event         Display Bid Factor Weightings         □       Display Bid Factor Best/Worst                                                                | Fx    |
|                 | ter basic information, general se<br>* Event Setting<br>Event Comme<br>Event Header<br>Add an RFx D<br>eate an Event<br>rent Settings and Opt<br>Business Unit 40300                                          | SICS ettings and optional rules for this event.  ps and Options ints and Attachments Bid Factors ocument  iONS Event ID NEXT Round 1  Create PDF on Event Post Allow Bidder XML Downloads Bid Required On All Lines Multiple Bids Allowed Allow Edit of Posted Bids Do Not Use Best Bids on New Roun Display Bid Factor Ideal Value Allow Send NOIA Notification                                                                                                    | Payment T<br>Event Cons<br>Version 1 Event F<br>Round/Version Display<br>nds                                             | Format Buy       Event Type RF         Display Round and Version       ▼         ✓       Sealed Event         Display Bid Factor Weightings         □       Display Bid Factor Best/Worst         AUC_NOIA_1                                             | Fx ]Q |
| En<br>Ev        | ter basic information, general se<br>* Event Setting<br>Event Comme<br>Event Comme<br>Event Header<br>Add an RFx D<br>eate an Event<br>vent Settings and Opt<br>Business Unit 40300<br>Notification to be Ser | SICS<br>attings and optional rules for this event.<br>as and Options<br>Its and Attachments<br>Bid Factors<br>ocument<br>ions<br>Event ID NEXT Round 1<br>Create PDF on Event Post<br>Allow Bidder XML Downloads<br>Bid Required On All Lines<br>Multiple Bids Allowed<br>Allow Edit of Posted Bids<br>Do Not Use Best Bids on New Roun<br>Allow Send NOIA Notification<br>It Only Responded Bidders v                                                                                                    | Payment T<br>Event Cons<br>Version 1 Event F<br>Round/Version Display<br>nds                                             | Format Buy       Event Type RF         Display Round and Version       ✓         ✓       Sealed Event         Display Bid Factor Weightings         □       Display Bid Factor Best/Worst         AUC_NOIA_1         ✓       Award Only after Notice End | Fx ]Q |
| En<br>Cre<br>Ev | ter basic information, general se<br>* Event Setting<br>Event Comme<br>Event Header<br>Add an RFx D<br>eate an Event<br>rent Settings and Opt<br>Business Unit 40300<br>Notification to be Ser                | SICS  ttings and optional rules for this event.  ps and Options ints and Attachments Bid Factors ocument  iONS  Event ID NEXT Round 1   Create PDF on Event Post Allow Bidder XML Downloads Bid Required On All Lines  Multiple Bids Allowed Allow Edit of Posted Bids Do Not Use Best Bids on New Roun Display Bid Factor Ideal Value Allow Send NOIA Notification  tt Only Responded Bidders                                                                                                    | Payment T<br>Event Cons<br>Version 1 Event F<br>Round\Version Display<br>nds<br>*NOIA Report Template<br>*Award Template | Format Buy       Event Type Rf         Display Round and Version       ✓         ✓       Sealed Event         Display Bid Factor Weightings         □       Display Bid Factor Best/Worst         AUC_NOIA_1         △         AUC_NOA_1                 | Fx ]Q |

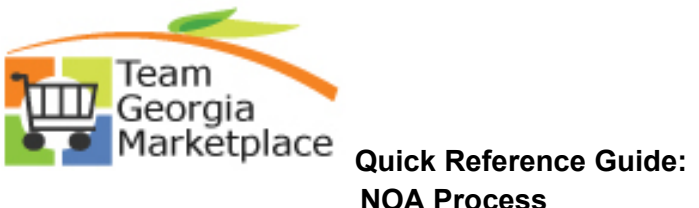

| Select Save                                                                                                    |                                                                                                    |                                                                                                    |                                                                                                    |                                                                                                    |                                                                   |                                                                                                    |                                                                                                    |                                            |                                         |                      |
|----------------------------------------------------------------------------------------------------|----------------------------------------------------------------------------------------------------|----------------------------------------------------------------------------------------------------|----------------------------------------------------------------------------------------------------|----------------------------------------------------------------------------------------------------|-------------------------------------------------------------------|----------------------------------------------------------------------------------------------------|----------------------------------------------------------------------------------------------------|--------------------------------------------|-----------------------------------------|----------------------|
| Sciect Save.                                                                                                    |                                                                                                    |                                                                                                    |                                                                                                    |                                                                                                    |                                                                   |                                                                                                    |                                                                                                    |                                            |                                         |                      |
| Event Workber                                                                                                    | ich                                                                                                    |                                                                                                    |                                                                                                    |                                                                                                    |                                                                   |                                                                                                    |                                                                                                    |                                            |                                         |                      |
| <ul> <li>Search Criteria</li> </ul>                                                                                                    |                                                                                                    |                                                                                                    |                                                                                                    |                                                                                                    |                                                                   |                                                                                                    |                                                                                                    |                                            |                                         |                      |
| Business Unit                                                                                                    | 0                                                                                                    |                                                                                                    |                                                                                                    |                                                                                                    |                                                                   |                                                                                                    |                                                                                                    |                                            |                                         |                      |
| Event ID DA                                                                                                    | 50000123                                                                                                    |                                                                                                    | From Start Date                                                                                                    | 31                                                                                                    | To Start Date                                                     |                                                                                                    | 1                                                                                                    | Sort With End                              | 1 Date                                  |                      |
| Created By                                                                                                    |                                                                                                    | Q                                                                                                    | From End Date                                                                                                    |                                                                                                    | To End Date                                                       |                                                                                                    |                                                                                                    | Sort Order Asc                             | ending                                  |                      |
| Event Format                                                                                                    | ✓ Ever                                                                                                    | nt 🗸                                                                                                    | Category                                                                                                    |                                                                                                    | Fisca                                                             | al Yepv                                                                                                    | On                                                                                                    | ly show Events                             | I created                               |                      |
| Event Name                                                                                                    | Туре                                                                                                    |                                                                                                    | Item ID                                                                                                    |                                                                                                    |                                                                   | Origin                                                                                                    |                                                                                                    | y show Active E                            | Events                                  |                      |
| Event Status                                                                                                    |                                                                                                    | ~                                                                                                    | Description                                                                                                    |                                                                                                    |                                                                   |                                                                                                    | Use                                                                                                    | my search def                              | aults                                   | Reset                |
| Associated With F                                                                                                    | an                                                                                                    | Q                                                                                                    | Plan Name                                                                                                    |                                                                                                    |                                                                   |                                                                                                    | Q Default                                                                                                    | Search Preferer                            | nces                                    |                      |
| Legend                                                                                                    |                                                                                                    |                                                                                                    |                                                                                                    |                                                                                                    |                                                                   |                                                                                                    |                                                                                                    |                                            |                                         |                      |
| Search Results                                                                                                    |                                                                                                    |                                                                                                    |                                                                                                    |                                                                                                    |                                                                   |                                                                                                    | Find   V                                                                                                    | iew All Firs                               | t 🕢 💶                                   | 1 🕑 L                |
| Event ID Na                                                                                                    | ne                                                                                                    | Format Type                                                                                                | <sub>e</sub> Origin Buyer                                                                                                    | Unit Status                                                                                                    |                                                                   |                                                                                                    | <b>89</b> O                                                                                                    |                                            |                                         | 1                    |
| DAS0000123 P-C                                                                                                    | rd Fraud Detec                                                                                                    | Buy RFx                                                                                                    | 224 CASTEELE1                                                                                                    | 40300 Awarded                                                                                                    |                                                                   |                                                                                                    |                                                                                                    | é                                          | er 🗞                                    | $\mathbb{Q}^{\succ}$ |
| Award Details                                                                                                    | Award Details                                                                                                    | Award Summ                                                                                                 | nary Review Constrain                                                                                                    | IS                                                                                                    |                                                                   |                                                                                                    |                                                                                                    |                                            |                                         |                      |
| Award Details<br>Distribution Defaults<br>Business Unit:<br>40300                                                                                                    | Award Details<br>Event ID:<br>DAS0000123                                                                                                    | Award Summ<br>Round:<br>1                                                                                  | nary Review Constrain<br>Version:<br>2                                                                                                    | ts<br>Event Name:<br>SOURCING E                                                                                                    | EVENT NAME                                                        |                                                                                                    |                                                                                                    |                                            |                                         |                      |
| Award Details<br>Distribution Defaults<br>Business Unit:<br>40300<br>Event Format:                                                                                                    | Award Details<br>Event ID:<br>DAS0000123<br>Event Type:                                                                                                    | Award Summ<br>Round:<br>1<br>Currency:                                                                     | nary Review Constrain<br>Version:<br>2<br>End Date:                                                                                                    | is<br>Event Name:<br>SOURCING E<br>Status:                                                                                                    | EVENT NAME                                                        | <u>Go To:</u>                                                                                                    |                                                                                                    |                                            | и                                       |                      |
| Award Details<br>Distribution Defaults<br>Business Unit:<br>40300<br>Event Format:<br>Buy                                                                                                    | Award Details<br>Event ID:<br>DAS0000123<br>Event Type:<br>RFX                                                                                                    | Award Summ<br>Round:<br>1<br>Currency:<br>USD                                                              | nary Review Constrain<br>Version:<br>2<br>End Date:<br>04/01/2019 3:00PM ED                                                                                              | is<br>Event Name:<br>SOURCING E<br>Status:<br>T Awarded                                                                                                    | EVENT NAME                                                        | Go To:                                                                                                    |                                                                                                    | ~                                          | Sama Carlos                             |                      |
| Award Details<br>Distribution Defaults<br>Business Unit:<br>40300<br>Event Format:<br>Buy<br>Show Award De                                                                                                    | Award Details<br>Event ID:<br>DAS0000123<br>Event Type:<br>RFx<br>ails to Bidders                                                                                                    | Award Summ<br>Round:<br>1<br>Currency:<br>USD                                                              | nary Review Constrain<br>Version:<br>2<br>End Date:<br>04/01/2019 3:00PM ED                                                                                              | Is<br>Event Name:<br>SOURCING E<br>Status:<br>T Awarded                                                                                                    | EVENT NAME                                                        | Go To:                                                                                                    |                                                                                                    | ~                                          | u factor                                |                      |
| Award Details<br>Distribution Defaults<br>Business Unit:<br>40300<br>Event Format:<br>Buy<br>Show Award De<br>Display bids<br>Award Details (2)                                                                                                    | Award Details<br>Event ID:<br>DAS0000123<br>Event Type:<br>RFx<br>alls to Bidders<br>I Disp                                                                                                    | Award Summ<br>Round:<br>1<br>Currency:<br>USD<br>Dlay all bids                                             | nary Review Constrain<br>Version:<br>2<br>End Date:<br>04/01/2019 3:00PM ED                                                                                              | ts<br>Event Name:<br>SOURCING E<br>Status:<br>T Awarded<br>I scores                                                                                                 | EVENT NAME                                                        | Go To:<br><br>/ Analyze E<br>Document                                                                                                    | vents<br>Status Inquiry                                                                                                | ~                                          | y factors<br>(1) 1 of 1                 | • Last               |
| Award Details<br>Distribution Defaults<br>Business Unit:<br>40300<br>Event Format:<br>Buy<br>Show Award De<br>Display bids<br>Award Details (2)<br>Bidder Na                                                                                                    | Award Details<br>Event ID:<br>DAS0000123<br>Event Type:<br>RFx<br>ails to Bidders<br>V Disp<br>te ABC COMPA                                                                                                    | Award Summ<br>Round:<br>1<br>Currency:<br>USD<br>Diay all bids                                             | nary Review Constrain<br>Version:<br>2<br>End Date:<br>04/01/2019 3:00PM ED<br>Øisplay bic                                                                               | ts<br>Event Name:<br>SOURCING E<br>Status:<br>T Awarded<br>I scores<br>der Type Supplier                                                                            | EVENT NAME                                                        | Go To:<br><br>/ Analyze E<br>Document<br>Event Con<br>Notice Of A                                                                                       | vents<br>Status Inquiry<br>Minentsrend Atte                                                                            | ✓<br>ichments                              | y factors<br>1 of 1 (                   | E Last               |
| Award Details<br>Distribution Defaults<br>Business Unit:<br>40300<br>Event Format:<br>Buy<br>Show Award De<br>Display bids<br>Award Details ?<br>Bidder Na<br>Award Ty                                                                                                    | Award Details<br>Event ID:<br>DAS0000123<br>Event Type:<br>RFX<br>ails to Bidders<br>Pispenee<br>Procurement O                                                                                                    | Award Summ<br>Round:<br>1<br>Currency:<br>USD<br>Jay all bids                                              | nary Review Constrain<br>Version:<br>2<br>End Date:<br>04/01/2019 3:00PM ED<br>Øibplay bio<br>Bid<br>V Award (                                                           | ts<br>Event Name:<br>SOURCING E<br>Status:<br>T Awarded<br>I scores<br>der Type Supplier<br>Currency Event                                                          | EVENT NAME                                                        | Go To:<br><br>/ Analyze E<br>Document<br>Event Cor<br>Notice of I<br>Review Of<br>Review Of                                                             | vents<br>Status Inquiry<br>minents and Atta<br>ward<br>nent to Award<br>otimization                                    | ✓<br>ichments                              | y factors<br>1 of 1 (                   | ) Last               |
| Award Details<br>Distribution Defaults<br>Business Unit:<br>40300<br>Event Format:<br>Buy<br>Show Award De<br>Display bids<br>Award Details ?<br>Bidder Na<br>Award Ty<br>*Contract S                                                                                                    | Award Details<br>Event ID:<br>DAS0000123<br>Event Type:<br>RFX<br>ails to Bidders<br>V Disp<br>ne ABC COMPA<br>Pe Procurement C<br>Agency - Servi                                                                                                    | Award Summ<br>Round:<br>1<br>Currency:<br>USD<br>Dlay all bids<br>ANY<br>Contract<br>ices                  | nary Review Constrain<br>Version:<br>2<br>End Date:<br>04/01/2019 3:00PM ED<br>04/01/2019 3:00PM ED<br>04/01/2019 Bid<br>Bid<br>PO Busir                                 | ts<br>Event Name:<br>SOURCING E<br>Status:<br>T Awarded<br>I scores<br>der Type Supplier<br>Currency Event<br>tess Unit 40300                                       | VENT NAME                                                         | Go To:<br><br>Document<br>Event Cor<br>Notice of A<br>Review Op                                                                                         | vents<br>Status Inquiry<br>ments and Atta<br>Ward<br>ntent to Award<br>timization                                      | ✓ Ichments                                 | y factors<br>1 of 1 (                   | )<br>) Last          |
| Award Details<br>Distribution Defaults<br>Business Unit:<br>40300<br>Event Format:<br>Buy<br>Show Award De<br>Display bids<br>Award Details @<br>Bidder Na<br>Award Ty<br>*Contract S<br>Contract                                                                                                    | Award Details<br>Event ID:<br>DAS0000123<br>Event Type:<br>RFx<br>ails to Bidders<br>Pisconeration<br>Pisconeration<br>Pisc | Award Summ<br>Round:<br>1<br>Currency:<br>USD<br>Jay all bids<br>ANY<br>Contract<br>ices                   | nary Review Constrain<br>Version:<br>2<br>End Date:<br>04/01/2019 3:00PM ED<br>04/01/2019 3:00PM ED<br>Bid<br>Bid<br>PO Busin                                            | ts<br>Event Name:<br>SOURCING E<br>Status:<br>T Awarded<br>I scores<br>der Type Supplier<br>Currency Event<br>hess Unit 40300                                       | VENT NAME                                                         | Go To:<br><br>Analyze E<br>Document<br>Event Con<br>Notice of 1<br>Notice of 1<br>Review Op                                                             | vents<br>Status Inquiry<br>Iments and Atta<br>Ward<br>Thent to Award<br>Dtimization                                    | v<br>ichments                              | y factors<br>④ 1 of 1 (                 | )<br>) Last          |
| Award Details<br>Distribution Defaults<br>Business Unit:<br>40300<br>Event Format:<br>Buy<br>Show Award De<br>Display bids<br>Award Details ?<br>Bidder Na<br>Award Ty<br>*Contract S<br>Contract                                                                                                    | Award Details<br>Event ID:<br>DAS0000123<br>Event Type:<br>RFx<br>ails to Bidders<br>Compared Disp<br>Procurement C<br>Agency - Servi<br>ID 4<br>er 1                                                                                                    | Award Summ<br>Round:<br>1<br>Currency:<br>USD<br>Dlay all bids<br>ANY<br>Contract<br>ices                  | nary Review Constrain<br>Version:<br>2<br>End Date:<br>04/01/2019 3:00PM ED<br>Øisplay bio<br>Bid<br>OBiglay Display bio<br>Bid<br>OBiglay Display bio<br>Tot            | ts<br>Event Name:<br>SOURCING E<br>Status:<br>T Awarded<br>I scores<br>der Type Supplier<br>Currency Event<br>tess Unit 40300<br>al Award 6                         | VENT NAME                                                         | Go To:<br>                                                                                                    | vents<br>Status Inquiry<br>mentstand Atta<br>ward<br>hent to Award<br>timization                                       | v<br>ichments                              | y factors<br>1 of 1 (                   | )<br>) Last          |
| Award Details<br>Distribution Defaults<br>Business Unit:<br>40300<br>Event Format:<br>Buy<br>Show Award De<br>Display bids<br>Award Details ?<br>Bidder Na<br>Award Ty<br>*Contract S<br>Contract<br>Award Num<br>Award Lines                                                                                                    | Award Details<br>Event ID:<br>DAS0000123<br>Event Type:<br>RFx<br>alls to Bidders<br>© Disp<br>ne ABC COMP/<br>pe Procurement C<br>yle Agency - Servi<br>ID < "<br>er 1                                                                                                    | Award Summ<br>Round:<br>1<br>Currency:<br>USD<br>Dlay all bids<br>Dlay all bids<br>ANY<br>Contract<br>ices | nary Review Constrain<br>Version:<br>2<br>End Date:<br>04/01/2019 3:00PM ED<br>Display bic<br>Bid<br>V Award 0<br>PO Busir<br>Tot                                        | ts<br>Event Name:<br>SOURCING E<br>Status:<br>T Awarded<br>I scores<br>der Type Supplier<br>Currency Event<br>tess Unit 40300<br>al Award 6                         | VENT NAME<br>Display                                              | Go To:<br><br>Analyze E<br>Document<br>Event Con<br>Notice of J<br>Notice of J<br>Notice of J<br>Notice of J                                            | vents<br>Status Inquiry<br>ments and Atta<br>ward<br>ntent to Award<br>timization                                      | ichments                                   | y factors<br>1 of 1                     | ) Last               |
| Award Details<br>Distribution Defaults<br>Business Unit:<br>40300<br>Event Format:<br>Buy<br>Show Award Details<br>Award Details<br>Award Details<br>Contract S<br>Contract S<br>Contract S<br>Award Num<br>Award Lines<br>Line Item ID                                                                                                    | Award Details<br>Event ID:<br>DAS0000123<br>Event Type:<br>RFx<br>ails to Bidders<br>Piscent Disp<br>ne ABC COMP/<br>pe Procurement C<br>yle Agency - Servi<br>ID 4 "<br>er 1<br>Suppitem Rel                                                                                                    | Award Summ<br>Round:<br>1<br>Currency:<br>USD<br>Jay all bids<br>ANY<br>Contract<br>ices                   | nary Review Constrain<br>Version:<br>2<br>End Date:<br>04/01/2019 3:00PM ED<br>Øbiplay bic<br>Bid<br>PO Busir<br>Tot                                                     | ts<br>Event Name:<br>SOURCING E<br>Status:<br>T Awarded<br>I scores<br>der Type Supplier<br>Currency Event<br>tess Unit 40300<br>al Award 6<br>Group ID             | VENT NAME<br>USD<br>7,364.0000<br>Versona<br>UOM                  | Go To:<br><br>Analyze E<br>Document<br>Event Cor<br>Notice of P<br>Notice of P<br>Notice of I<br>Review Op                                              | vents<br>Status Inquiry<br>ments and Atta<br>ward<br>ntent to Award<br>timization<br>View All   (코)  <br>Awarded Price | v<br>ichments<br>First (<br>Extended Price | y factors<br>1 of 1 (                   | ) Last               |
| Award Details<br>Distribution Defaults<br>Business Unit:<br>40300<br>Event Format:<br>Buy<br>Show Award Details<br>Award Details<br>Award Details<br>Contract S<br>Contract<br>Award Num<br>Award Lines<br>Line Item ID<br>1                                                                                                    | Award Details<br>Event ID:<br>DAS0000123<br>Event Type:<br>RFX<br>tails to Bidders<br>Piocurement C<br>Procurement C<br>Procurement C<br>Procurement C<br>Suppitem Rel<br>C                                                                                                    | Award Summ<br>Round:<br>1<br>USD<br>Jay all bids<br>Contract<br>ices                                       | nary Review Constrain<br>Version:<br>2<br>End Date:<br>04/01/2019 3:00PM ED<br>04/01/2019 3:00PM ED<br>Bid<br>PO Busir<br>Tot<br>ection Software                         | ts<br>Event Name:<br>SOURCING E<br>Status:<br>T Awarded<br>I scores<br>der Type Supplier<br>Currency Event<br>tess Unit 40300<br>al Award 6                         | VENT NAME<br>Display<br>7,364.0000<br>Persona<br>EA               | Go To:<br><br>Analyze E<br>Document<br>Event Cor<br>Notice of I<br>Review Or<br>solution<br>lize   Find  <br>Award<br>Quantity<br>1.0000                | vents<br>Status Inquiry<br>ments and Atta<br>ward<br>ntent to Award<br>timization<br>View All   고  <br>Awarded Price   | chments<br>First @<br>Extended Price       | y factors<br>1 of 1<br>1 of 1           | Last                 |
| Award Details<br>Distribution Defaults<br>Business Unit:<br>40300<br>Event Format:<br>Buy<br>Show Award Details<br>Award Details<br>Award Details<br>Contract S<br>Contract S    | Award Details<br>Event ID:<br>DAS0000123<br>Event Type:<br>RFX<br>tails to Bidders<br>Procurement C<br>Procurement C<br>Agency - Servi<br>ID 4                                                                                                    | Award Summ<br>Round:<br>1<br>USD<br>USD<br>Jay all bids<br>Contract<br>ices                                | nary Review Constrain<br>Version:<br>2<br>End Date:<br>04/01/2019 3:00PM ED<br>I Display bid<br>Bid<br>PO Busir<br>Tot<br>ection Software                                | ts<br>Event Name:<br>SOURCING E<br>Status:<br>T Awarded<br>I scores<br>der Type Supplier<br>Currency Event<br>tess Unit 40300<br>al Award 6                         | VENT NAME<br>Display<br>USD<br>7,364.0000<br>Persona<br>UOM<br>EA | Go To:<br><br>Analyze E<br>Document<br>Event Cor<br>Notice of I<br>Notice of I<br>Review Or<br>solution<br>lize   Find  <br>Award<br>Quantity<br>1.0000 | vents<br>Status Inquiry<br>ments and Atta<br>ward<br>ntent to Award<br>timization<br>View All [ ] ]<br>Awarded Price   | chments Extended Price t Award             | y factors<br>1 of 1<br>1 of 1<br>1 of 1 | Last                 |
| Award Details<br>Distribution Defaults<br>Business Unit:<br>40300<br>Event Format:<br>Buy<br>Show Award Details<br>Award Details<br>Award Details<br>Contract S<br>Contract<br>Award Num<br>Award Lines<br>Line Item ID<br>1                                                                                                    | Award Details<br>Event ID:<br>DAS0000123<br>Event Type:<br>RFX<br>tails to Bidders<br>Procurement C<br>Procurement C<br>Procurement C<br>Agency - Servi<br>ID 4                                                                                                    | Award Summ<br>Round:<br>1<br>USD<br>Jay all bids<br>Contract<br>ices                                       | nary Review Constrain<br>Version:<br>2<br>End Date:<br>04/01/2019 3:00PM ED<br>04/01/2019 3:00PM ED<br>04/01/2019 3:00PM ED<br>Bid<br>PO Busir<br>Tot<br>ection Software | IS<br>Event Name:<br>SOURCING E<br>Status:<br>T Awarded<br>I scores<br>I scores<br>der Type Supplier<br>Currency Event<br>tess Unit 40300<br>al Award 6<br>Group ID | VENT NAME<br>Display<br>USD<br>7,364.0000<br>Persona<br>UOM<br>EA | Go To:<br><br>Analyze E<br>Document<br>Event Cor<br>Notice of I<br>Notice of I<br>Review Op<br>Ilize   Find  <br>Award<br>Quantity<br>1.0000            | vents<br>Status Inquiry<br>ments and Atta<br>ward<br>ntent to Award<br>timization<br>View All   문고  <br>Awarded Price  | Chments First Extended Price t Award       | y factors<br>1 of 1<br>1 of 1<br>C      | Last                 |
| Award Details<br>Distribution Defaults<br>Business Unit:<br>40300<br>Event Format:<br>Buy<br>Show Award Details<br>Award Details<br>Contract S<br>Contract S<br>Co | Award Details<br>Event ID:<br>DAS0000123<br>Event Type:<br>RFX<br>tails to Bidders<br>Procurement C<br>Procurement C<br>Agency - Servi<br>ID 4                                                                                                    | Award Summ<br>Round:<br>1<br>USD<br>Jay all bids<br>ANY<br>Contract<br>ices                                | nary Review Constrain<br>Version:<br>2<br>End Date:<br>04/01/2019 3:00PM ED<br>I Display bid<br>Bid<br>PO Busir<br>Tot<br>ection Software                                | IS<br>Event Name:<br>SOURCING E<br>Status:<br>T Awarded<br>I scores<br>I scores<br>der Type Supplier<br>Currency Event<br>tess Unit 40300<br>al Award 6<br>Group ID | USD<br>7,364.0000<br>Persona<br>EA                                | Go To:<br><br>Analyze E<br>Document<br>Event Cor<br>Notice of I<br>Notice of I<br>Review Op<br>Ilize   Find  <br>Award<br>Quantity<br>1.0000            | vents<br>Status Inquiry<br>ments and Atta<br>ward<br>ntent to Award<br>timization<br>View All   [고]  <br>Awarded Price | Chments First Extended Price t Award       | y factors<br>1 of 1<br>1 of 1           | Last                 |

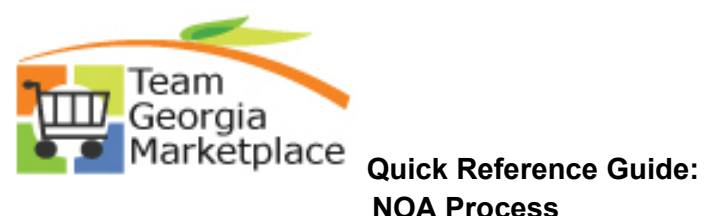

| Busine<br>40300                                                 | ess Unit:                                                                                                    | Event ID:<br>DAS0000123                                                                                                    | Round:                                     | Version:<br>2                                                                                          | Event Name<br>P-Card Frau | :<br>Id Detection Softv                  | vare              |               |                                                                                                    |              |
|-----------------------------------------------------------------|----------------------------------------------------------------------------------------------------|----------------------------------------------------------------------------------------------------|--------------------------------------------|----------------------------------------------------------------------------------------------------|---------------------------|------------------------------------------|-------------------|---------------|----------------------------------------------------------------------------------------------------|--------------|
| Event                                                           | Format:                                                                                                    | Event Type:                                                                                                    | Currency:                                  | End Date:                                                                                              | Status:                   |                                          | Go To:            |               |                                                                                                    |              |
| Buy                                                             |                                                                                                    | RFx                                                                                                    | USD                                        | 04/01/2019 3:00PM EDT                                                                                  | Awarded                   |                                          |                   |               | ~                                                                                                    |              |
| Sh                                                              | ow Award Deta                                                                                                    | ils to Bidders                                                                                                    |                                            |                                                                                                    |                           |                                          |                   |               |                                                                                                    |              |
| 🗹 Di                                                            | splay bids                                                                                                    | 🗹 Disp                                                                                                    | lay all bids                               | 🗹 Display bid                                                                                          | scores                    | 🗹 Displa                                 | ay bid's total    | bid price     | 🗹 Displa                                                                                                    | y factors    |
| Award                                                           | Details 🕐                                                                                                    |                                                                                                    |                                            |                                                                                                    |                           |                                          |                   |               | First                                                                                                    | 🐠 1 of 1 🕑   |
|                                                                 | Bidder Nam                                                                                                    | e OVERSIGHT S                                                                                                    | YSTEMS INC                                 | Bide                                                                                                   | er Type Supplier          |                                          |                   | Buyer CASTE   | ELE1                                                                                                    |              |
|                                                                 | Award Typ                                                                                                    | e Procurement C                                                                                                    | ontract                                    | <ul> <li>Award C</li> </ul>                                                                            | urrency Event             | ✓ USD                                    |                   | Terms N30     |                                                                                                    |              |
|                                                                 | *Contract Sty                                                                                                    | le Agency - Servi                                                                                                    | ces                                        | PO Busin                                                                                               | ess Unit 40300            |                                          |                   |               |                                                                                                    |              |
|                                                                 | Contract                                                                                                    | D 40300-224-DAS                                                                                                    | 0000123-0001                               | Tota                                                                                                   | Award                     | 67.264.0000                              |                   |               |                                                                                                    |              |
|                                                                 | Award Numb                                                                                                    | er 1                                                                                                    |                                            | 104                                                                                                    | Awaru                     | 07,304.0000                              |                   |               |                                                                                                    |              |
| Awar                                                            | Lines                                                                                                    |                                                                                                    |                                            |                                                                                                    |                           | Person                                   | alize   Find      | View All   🔄  | 🔣 First 🧃                                                                                                    | ) 1 of 1 💽 I |
| Line                                                            | Item ID                                                                                                    | Supp/Item Rel                                                                                                    | Item Description                           |                                                                                                    | Group ID                  | UOM                                      | Award<br>Quantity | Awarded Price | Extended Price                                                                                               |              |
|                                                                 | 1                                                                                                    | Image: A start and a start a start | P-Card Fraud Det                           | ection Software                                                                                        |                           | EA                                       | 1.0000            | 67,364.0000   | 67,364.0000                                                                                                  |              |
| Sav<br>Awaro L                                                  | e Return<br>tails   Award Su                                                                                                    | o Search 🖃<br>nmary   Review C<br>A page.                                                                                                    | Notify<br>onstraints   Dx Cha<br>**YOU Car | art Fields                                                                                             | )A page f                 | rom the                                  | Event \           | Workber       | nch or th                                                                                                    | e NavE       |
| Go to                                                           | e Return<br>tails   Award Su                                                                                                    | o Search 🖃<br>nmary   Review C<br>A page.                                                                                                    | Notify<br>onstraints   Dx Cha<br>**YOU Car | art Fields<br>n get to the NC                                                                          | )A page f                 | rom the                                  | Event \           | Vorkber       | nch or th                                                                                                    | e NavB       |
| Go to                                                           | e Return<br>tails   Award Su<br>o the NO                                                                                                    | o Search 😢 nmary   Review C<br>A page.                                                                                                    | Notify<br>onstraints   Dx Cha<br>**YOU Car | art Fields<br>n get to the NC                                                                          | )A page f                 | rom the                                  | Event \           | Vorkber       | nch or th                                                                                                    | e NavB       |
| Go to                                                           | e Return<br>tails   Award Su<br>o the NO<br>t Workbend<br>arch Criteria                                                                                                    | o Search 😢 i<br>mmary   Review C<br>A page.                                                                                                    | Notify<br>onstraints   Dx Cha<br>**YOU Car | art Fields                                                                                             | )A page f                 | rom the                                  | Event \           | Workber       | nch or th                                                                                                    | e NavB       |
| Go to<br>Even<br>Ses                                            | e Return<br>tails   Award Su<br>o the NO<br>t Workbend<br>arch Criteria<br>iness Unit                                                                                                    | o Search 💽 nmmary   Review C<br>A page.                                                                                                    | Notify<br>onstraints   Dx Cha<br>**YOU Car | n get to the NC                                                                                        | )A page f                 | rom the                                  | Event \           | Workber       | nch or th                                                                                                    | e NavB       |
| Go to<br>Even<br>Ses<br>Bus                                     | e Return<br>tails   Award Su<br>o the NO<br>t Workbend<br>arch Criteria<br>iness Unit<br>Event ID DAS                                                                                                    | o Search 📄 nmary   Review C<br>A page.                                                                                                    | Notify<br>onstraints   Dx Cha<br>**You car | n get to the NC                                                                                        | DA page f                 | rom the                                  | Event \           | Workber       | nch or th                                                                                                    | e NavB       |
| Go to<br>Even<br>Bus                                            | e Return<br>tails   Award Su<br>o the NO<br>t Workbend<br>arch Criteria<br>iness Unit<br>Event ID DAS<br>reated By                                                                                                  | o Search 📄 nmary   Review C<br>A page.                                                                                                    | Notify<br>onstraints   Dx Cha<br>**You car | n get to the NC                                                                                        | DA page f                 | rom the<br>To Start Date<br>To End Date  | Event \           | Workber       | t With End Date<br>Order Ascendin                                                                            | e NavB       |
| Go to<br>Even<br>Bus<br>Eve                                     | e Return<br>tails   Award Su<br>o the NO<br>t Workbend<br>arch Criteria<br>iness Unit<br>Event ID DAS<br>created By<br>nt Format                                                                                    | o Search E nmary   Review C<br>A page.                                                                                                    | Notify<br>onstraints   Dx Cha<br>**You car | r get to the NC                                                                                        | DA page f                 | To Start Date<br>To End Date<br>Fiscal ` | Event \           | Workber       | t With End Date<br>Order Ascendin<br>ow Events I cre                                                         | e NavB       |
| Go to<br>Even<br>Se<br>Bus<br>C<br>Eve                          | e C Return<br>tails   Award Su<br>o the NO<br>t Workbend<br>arch Criteria<br>iness Unit<br>Event ID DAS<br>created By<br>mt Format<br>vent Name                                                                     | a Search E nmary   Review C<br>A page.                                                                                                    | Notify<br>onstraints   Dx Cha<br>**You car | From Start Date<br>From End Date<br>Category<br>Item ID                                                | DA page f                 | To Start Date<br>To End Date<br>Fiscal 1 | Event \           | Vorkber       | t With End Date<br>Order Ascendin<br>ow Events I cre<br>ow Active Event                                      | e Nave       |
| Goto<br>Even<br>See<br>Bus<br>C<br>Eve<br>Eve<br>Eve            | e C Return<br>tails   Award Su<br>o the NO<br>t Workbend<br>arch Criteria<br>iness Unit<br>Event ID DAS<br>ireated By<br>Int Format<br>vent Name<br>ent Status                                                      | o Search 😰 nmmary   Review C<br>A page.                                                                                                    | Notify<br>onstraints   Dx Cha              | From Start Date<br>From End Date<br>Category<br>Item ID<br>Description                                 | DA page f                 | To Start Date                            |                   | Vorkber       | t With End Date<br>Order Ascendin<br>ow Events I cre<br>ow Active Event<br>search defaults                   | e NavE       |
| Goto<br>Even<br>Seven<br>Even<br>Even<br>Even<br>Assi           | e C Return<br>tails   Award Su<br>D the NO<br>t Workbend<br>arch Criteria<br>iness Unit<br>Event ID DAS<br>created By<br>Int Format<br>vent Name<br>ent Status<br>cociated With Pla                                 | o Search E nmary   Review C A page. A page. Ch Q 0000123 V Event Type n                                                                                                    | Notify<br>onstraints   Dx Cha<br>**You car | From Start Date<br>From Start Date<br>From End Date<br>Category<br>Item ID<br>Description<br>Plan Name | DA page f                 | To Start Date<br>To End Date<br>Fiscal   | Event \           | Vorkber       | t With End Date<br>Order Ascendin<br>iow Events I cre<br>ow Active Event<br>search defaults                  | e Nave       |
| Go to<br>Even<br>Seven<br>Even<br>Even<br>Even<br>Assis         | e C Return<br>tails   Award Su<br>D the NO<br>D the NO<br>t Workbend<br>arch Criteria<br>iness Unit<br>Event ID DAS<br>irreated By<br>Int Format<br>vent Name<br>ent Status<br>Dociated With Pla<br>gend            | o Search E nmary   Review C A page. * A page. * Ch O000123 V Event Type n                                                                                                    | Notify<br>onstraints   Dx Cha<br>**You car | From Start Date<br>From Start Date<br>From End Date<br>Category<br>Item ID<br>Description<br>Plan Name | DA page f                 | To Start Date                            | Event V           | Vorkber       | t With End Date<br>Order Ascendin<br>Iow Events I cre<br>ow Active Event<br>search defaults                  | e NavB       |
| Go to<br>Even<br>Search<br>Even<br>Even<br>Even<br>Search       | e C Return<br>tails   Award Su<br>D the NO<br>D the NO<br>t Workbend<br>arch Criteria<br>iness Unit<br>Event ID DAS<br>irreated By<br>Int Format<br>vent Name<br>ent Status<br>Dociated With Pla<br>gend<br>Results | o Search E nmary   Review C A page. * A page. * Ch O000123 V Event Type n                                                                                                    | Notify<br>onstraints   Dx Cha<br>**You car | From Start Date<br>From Start Date<br>From End Date<br>Category<br>Item ID<br>Description<br>Plan Name | DA page f                 | To Start Date                            | Event \           | Vorkber       | t With End Date<br>Order Ascendin<br>iow Events I cre<br>ow Active Event<br>search defaults                  | e NavB       |
| Goto<br>Even<br>V See<br>Eve<br>Asss<br>Search<br>Ler<br>Search | e C Return<br>tails   Award Su<br>D the NO<br>t Workbend<br>arch Criteria<br>iness Unit<br>Event ID DAS<br>reated By<br>Int Format<br>vent Name<br>cociated With Pla<br>gend<br>Results<br>ent ID Nam               | o Search E mmary   Review C A page. A page. Ch Ch Ch Ch Ch Ch Ch Ch Ch Ch Ch Ch Ch                                                                                                    | Notify<br>onstraints   Dx Cha<br>**You car | From Start Date<br>From Start Date<br>From End Date<br>Category<br>Item ID<br>Description<br>Plan Name | DA page fi                | To Start Date                            | Event \           | Vorkber       | t With End Date<br>Order Ascendin<br>ow Events I cre<br>ow Active Event<br>search defaults<br>ch Preferences | e Nave       |

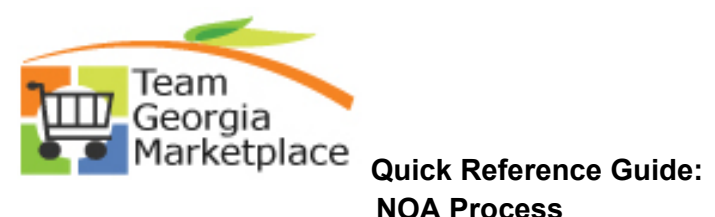

| 1                      | All Bidders                                                                                                    | • Sent<br>• Only                                                                                                    | Awarded Bidd                                                                                                    | lers                                                                   | Only                                                                                                    | Non-Awarded Bid                                                                                                    | ders                                                                                                    | 0 s                                                                      | pecific Bidders                                                                     | Personalize   Find   View All   / 31   199 | Firet (4) 1-3 of 3 (b) I get                                                                |
|------------------------|----------------------------------------------------------------------------------------------------|----------------------------------------------------------------------------------------------------|----------------------------------------------------------------------------------------------------|------------------------------------------------------------------------|----------------------------------------------------------------------------------------------------|----------------------------------------------------------------------------------------------------|----------------------------------------------------------------------------------------------------|--------------------------------------------------------------------------|-------------------------------------------------------------------------------------|--------------------------------------------|---------------------------------------------------------------------------------------------|
|                        | Bidder Detai                                                                                                    | S Name                                                                                                    | Bidder Setid                                                                                                    | Bidder ID                                                              | Bidder Type                                                                                                    | Bidder Location                                                                                                    | Contact                                                                                                    | Responded                                                                | Awarded                                                                             | Fmail ID                                   | Notification                                                                                |
|                        | 1 1                                                                                                    | OVERSIGHT SYSTEMS                                                                                                    | STATE                                                                                                    | 0000431736                                                             | Supplier                                                                                                    | 000001                                                                                                    | 1                                                                                                    | No                                                                       | Ves                                                                                 | fecmtet@sao.na.nov                         | Proview                                                                                     |
|                        | 2 10                                                                                                    | OVERSIGHT SYSTEMS                                                                                                    | STATE                                                                                                    | 0000431736                                                             | Supplier                                                                                                    | 000001                                                                                                    | 2                                                                                                    | No                                                                       | Vac                                                                                 | fscmtst@sao.ga.gov                         | Preview                                                                                     |
|                        |                                                                                                    | OVERSIGHT SYSTEMS                                                                                                    | OTATE                                                                                                    | 0000421726                                                             | Supplier                                                                                                    | 000001                                                                                                    | 2                                                                                                    | No                                                                       | Vac                                                                                 | foomtot@soo.ga.gov                         | Proview                                                                                     |
|                        | Tomplate Co                                                                                                    | INC                                                                                                    | STATE                                                                                                    | 0000431730                                                             | Supplier                                                                                                    | 00001                                                                                                    | 3                                                                                                    | NU                                                                       | 165                                                                                 | iscintsi@sau.ga.gov                        | Fleview                                                                                     |
|                        | *Award                                                                                                    | Template: AUC NOA 1                                                                                                    |                                                                                                    | 0                                                                      |                                                                                                    | Signatory Contac                                                                                                    | t(c)                                                                                                    |                                                                          |                                                                                     |                                            |                                                                                             |
|                        | *Non-Award                                                                                                    | Template: AUC_NONA_1                                                                                                    |                                                                                                    | Q                                                                      |                                                                                                    | Notification Com                                                                                                    | ments                                                                                                    |                                                                          |                                                                                     |                                            |                                                                                             |
|                        | Add A                                                                                                    | tachment                                                                                                    |                                                                                                    |                                                                        |                                                                                                    |                                                                                                    |                                                                                                    |                                                                          |                                                                                     |                                            |                                                                                             |
|                        | Sond Notification                                                                                                    |                                                                                                    |                                                                                                    |                                                                        |                                                                                                    |                                                                                                    |                                                                                                    |                                                                          |                                                                                     |                                            |                                                                                             |
|                        | Send Notification                                                                                                    | F                                                                                                    | Process Monitor                                                                                                  |                                                                        |                                                                                                    |                                                                                                    |                                                                                                    |                                                                          |                                                                                     |                                            |                                                                                             |
|                        | Save 💽 Retu                                                                                                    | rn to Search 🔄 Notify                                                                                                    |                                                                                                    |                                                                        |                                                                                                    |                                                                                                    |                                                                                                    |                                                                          |                                                                                     |                                            |                                                                                             |
| 5.                     | 1. S<br>V                                                                                                    | elect who t<br>vill be selec                                                                                                    | the nc<br>ted.                                                                                                   | otifica                                                                | tions sh                                                                                                    | ould be                                                                                                    | e sent <sup>-</sup>                                                                                                    | to. By                                                                   | defaul                                                                              | t, the <b>Only Awarded</b>                 | <b>d Bidders</b> op                                                                         |
| 5.<br>N                | 1. S<br>V<br>lotice of Awa<br>usiness Unit: 403<br>vent Type: RFx<br>vent Format: Buy                                                                                                    | elect who t<br>vill be selec<br>rd<br>0 Ever<br>Ever<br>Curr                                                                                                    | the nc<br>cted.<br>nt ID: DASI<br>nt Round: 1<br>ency: USD                                                       | <b>otifica</b>                                                         | tions sh<br>Event Name:<br>Event Version<br>Event End Da                                                           | P-Card Fraud<br>2<br>te: 04/01/2019 3:                                                                                                    | e sent                                                                                                    | to. By<br>re NOA Stat<br>Event Sta                                       | defaul<br>us: Not Ser<br>titus: Awarde                                              | t, the <b>Only Awarded</b>                 | <b>d Bidders</b> op                                                                         |
| 5.<br>N                | 1. S<br>V<br>lotice of Awa<br>usiness Unit: 403<br>rent Type: RFx<br>vent Format: Buy<br>Notification to b                                                                                                    | elect who t<br>vill be select<br>rd<br>00 Ever<br>Curr<br>Sent                                                                                                    | the nc<br>ted.                                                                                                   | otifica<br>0000123                                                     | tions sh<br>Event Name:<br>Event Version<br>Event End Da                                                           | P-Card Fraud<br>: 2<br>te: 04/01/2019 3:                                                                                                    | e sent ·                                                                                                    | to. By<br>re NOA Stat<br>Event Sta                                       | defaul<br>us: Not Ser<br>utus: Awarde                                               | t, the <b>Only Awarded</b>                 | <b>d Bidders</b> op                                                                         |
| 5.<br>N                | 1. S<br>V<br>lotice of Awar<br>usiness Unit: 403<br>event Format: Buy<br>Votification to bb<br>Votification to bb<br>Votification to bb<br>Midder bat<br>Bidder bat                                                                                                    | elect who the select who the select who the select where the select of the select of t                                                                                                    | the nc<br>cted.<br>ht ID: DASI<br>ht Round: 1<br>rency: USD                                                      | otifica<br>0000123<br>Jers                                             | tions sh<br>Event Name:<br>Event Version<br>Event End Dæ                                                           | P-Card Fraudi<br>P-Card Fraudi<br>: 2<br>Non-Awarded Bil                                                                                                    | Detection Softwa<br>DOPM EST                                                                                                    | to. By<br>re NOA Stat<br>Event Sta                                       | defaul<br>us: Not Ser<br>us: Awarde                                                 | t, the <b>Only Awarded</b>                 | d Bidders op                                                                                |
| 5.<br>N                | 1. S<br>V<br>lotice of Awa<br>usiness Unit 403<br>went Type: RFA<br>vent Format: Buy<br>Notification to be<br>Bidder Detail<br>Select                                                                                                    | elect who the select who the select where the select of the select of th                                                                                                    | the nc<br>tted.<br>nt ID: DASI<br>nt Round: 1<br>rency: USD<br>(Awarded Bidder<br>Bidder Setid                   | otifica<br>0000123<br>Jers<br>Bidder ID                                | tions sh<br>Event Name:<br>Event Version<br>Event End Da<br>Only<br>Bidder Type                                    | P-Card Fraudi<br>: 2<br>Non-Awarded Bir<br>Bidder Location                                                                                                    | Detection Softwa<br>DOPM EST<br>Idders                                                                                                    | to. By<br>re NOA Stat<br>Event Sta                                       | defaul<br>us: Not Ser<br>tus: Awarde                                                | t, the <b>Only Awarded</b>                 | d Bidders op                                                                                |
| 5.<br>N                | 1. S<br>V<br>Notice of Awa<br>usiness Unit: 403<br>erent Type: RFX<br>erent Format: Buy<br>Notification to b<br>Bidder Detail<br>Select                                                                                                    | elect who the select who the select where the select of the select of th                                                                                                    | the ncc<br>ted.<br>at ID: DASI<br>at Round: 1<br>rency: USD<br>Awarded Bidde<br>StATE                            | otifica<br>outifica<br>Jers<br>Bidder ID<br>0000431736                 | tions sh<br>Event Name:<br>Event Version<br>Event End Da<br>Only<br>Bidder Type<br>Supplier                        | P-Card Fraud<br>2<br>P-Card Fraud<br>2<br>P-Card Fraud<br>2<br>P-Card Fraud<br>2<br>P-Card Fraud<br>3<br>Non-Awarded Bil<br>Bidder Location<br>000001                                                                                                    | Detection Softwa                                                                                                    | to. By<br>re NOA Stat<br>Event Sta                                       | defaul<br>us: Not Ser<br>tus: Awarde                                                | t, the <b>Only Awarded</b>                 | Bidders op<br>First () 1-3 of 3 () Let<br>Notification                                      |
| 5.<br>N                | 1. S<br>V<br>Notice of Awa<br>went Type: RFX<br>went Format: Buy<br>Notification to b<br>Notification to b<br>Notificationt | elect who the select who the select where the select of the select of th                                                                                                    | the ncc<br>ted.<br>ted.<br>ht ID: DASI<br>ht Round: 1<br>ency: USD<br>(Awarded Bidder<br>state<br>state<br>state | etifica<br>otifica<br>otifica<br>otifica<br>otifica                    | Event Name:<br>Event Varsion<br>Event Version<br>Event End Dø<br>Only<br>Bidder Type<br>Supplier                   | P-Card Fraud     2     2     1     1     1     2     1     1     1     1     1     1     1     1     1     1     1     1     1     1     1     1     1     1     1     1     1     1     1     1     1     1     1     1     1     1     1     1     1     1     1     1     1     1     1     1     1     1     1     1     1     1     1     1     1     1     1     1     1     1     1     1     1     1     1     1     1     1     1     1     1     1     1     1     1     1     1     1     1     1     1     1     1     1     1     1     1     1     1     1     1     1     1     1     1     1     1     1     1     1     1     1     1     1     1     1     1     1     1     1     1     1     1     1     1     1     1     1     1     1     1     1     1     1     1     1     1     1     1     1     1     1     1     1     1     1     1     1     1     1     1     1     1     1     1     1     1     1     1     1     1     1     1     1     1     1     1     1     1     1     1     1     1     1     1     1     1     1     1     1     1     1     1     1     1     1     1     1     1     1     1     1     1     1     1     1     1     1     1     1     1     1     1     1     1     1     1     1     1     1     1     1     1     1     1     1     1     1     1     1     1     1     1     1     1     1     1     1     1     1     1     1     1     1     1     1     1     1     1     1     1     1     1     1     1     1     1     1     1     1     1     1     1     1     1     1     1     1     1     1     1     1     1     1     1     1     1     1     1     1     1     1     1     1     1     1     1     1     1     1     1     1     1     1     1     1     1     1     1     1     1     1     1     1     1     1     1     1     1     1     1     1     1     1     1     1     1     1     1     1     1     1     1     1     1     1     1     1     1     1     1     1     1     1     1     1     1     1     1     1     1     1     1     1     1     1     1     1     1     1     1     1     1     1     1     1     1     1                                                                                                    | E SENT                                                                                                    | to. By<br>re NOA Stat<br>Event Sta<br>Responded<br>No<br>No              | defaul<br>us: Not Ser<br>ttus: Awarded<br>Specific Bidders<br>Awarded<br>Yes<br>Yes | t, the Only Awarded                        | Bidders op                                                                                  |
| 5.<br>N                | 1. S<br>V<br>lotice of Awar<br>usiness Unit: 403<br>event Type: RFX<br>event Format: Buy<br>Votification to b<br>Bidder Detail<br>Select                                                                                                    | elect who find the select who find the select where the select of the select of the se                                                                                                    | the nc<br>ted.<br>ted.<br>at Round: 1<br>ency: USD<br>Asarded Bidder<br>state<br>state<br>state<br>state         | bilder ID           000041736           000041736           000041736  | Event Name:<br>Event Version<br>Event Event Da<br>Only<br>Bidder Type<br>Supplier                                  | P-Card Fraud     2     2     2     1     1     1     1     1     1     1     1     1     1     1     1     1     1     1     1     1     1     1     1     1     1     1     1     1     1     1     1     1     1     1     1     1     1     1     1     1     1     1     1     1     1     1     1     1     1     1     1     1     1     1     1     1     1     1     1     1     1     1     1     1     1     1     1     1     1     1     1     1     1     1     1     1     1     1     1     1     1     1     1     1     1     1     1     1     1     1     1     1     1     1     1     1     1     1     1     1     1     1     1     1     1     1     1     1     1     1     1     1     1     1     1     1     1     1     1     1     1     1     1     1     1     1     1     1     1     1     1     1     1     1     1     1     1     1     1     1     1     1     1     1     1     1     1     1     1     1     1     1     1     1     1     1     1     1     1     1     1     1     1     1     1     1     1     1     1     1     1     1     1     1     1     1     1     1     1     1     1     1     1     1     1     1     1     1     1     1     1     1     1     1     1     1     1     1     1     1     1     1     1     1     1     1     1     1     1     1     1     1     1     1     1     1     1     1     1     1     1     1     1     1     1     1     1     1     1     1     1     1     1     1     1     1     1     1     1     1     1     1     1     1     1     1     1     1     1     1     1     1     1     1     1     1     1     1     1     1     1     1     1     1     1     1     1     1     1     1     1     1     1     1     1     1     1     1     1     1     1     1     1     1     1     1     1     1     1     1     1     1     1     1     1     1     1     1     1     1     1     1     1     1     1     1     1     1     1     1     1     1     1     1     1     1     1     1     1     1     1     1     1     1     1     1     1     1     1     1     1     1     1     1     1     1     1     1                                                                                                    | e sent<br>Detection Software<br>Detection Software<br>Edets<br>Edets<br>Z<br>2<br>3                                                                                                    | to. By<br>re NOA Stat<br>Event Sta<br>Responded<br>No<br>No              | defaul                                                                              | t, the Only Awarded                        | d Bidders op                                                                                |
| 5.<br>N                | 1. S<br>V<br>lotice of Awar<br>usiness Unit: 403<br>event Type: REX<br>event Format: Buy<br>Wotification to b<br>Nati Bidders<br>Bidder Detai<br>Select<br>1<br>2<br>3<br>3<br>3                                                                                                    | elect who find the select who find the select where the select of the select of the se                                                                                                    | the nc<br>ted.<br>ted.<br>at Round: 1<br>ency: USD<br>Asarded Bidder<br>state<br>state<br>state<br>state         | bilder ID           0000431736                                         | Event Name:<br>Event Varsion<br>Event Version<br>Event End Da<br>Only<br>Bidder Type<br>Supplier                   | P-Card Fraud     2     2     2     1     2     1     1     1     1     1     1     1     1     1     1     1     1     1     1     1     1     1     1     1     1     1     1     1     1     1     1     1     1     1     1     1     1     1     1     1     1     1     1     1     1     1     1     1     1     1     1     1     1     1     1     1     1     1     1     1     1     1     1     1     1     1     1     1     1     1     1     1     1     1     1     1     1     1     1     1     1     1     1     1     1     1     1     1     1     1     1     1     1     1     1     1     1     1     1     1     1     1     1     1     1     1     1     1     1     1     1     1     1     1     1     1     1     1     1     1     1     1     1     1     1     1     1     1     1     1     1     1     1     1     1     1     1     1     1     1     1     1     1     1     1     1     1     1     1     1     1     1     1     1     1     1     1     1     1     1     1     1     1     1     1     1     1     1     1     1     1     1     1     1     1     1     1     1     1     1     1     1     1     1     1     1     1     1     1     1     1     1     1     1     1     1     1     1     1     1     1     1     1     1     1     1     1     1     1     1     1     1     1     1     1     1     1     1     1     1     1     1     1     1     1     1     1     1     1     1     1     1     1     1     1     1     1     1     1     1     1     1     1     1     1     1     1     1     1     1     1     1     1     1     1     1     1     1     1     1     1     1     1     1     1     1     1     1     1     1     1     1     1     1     1     1     1     1     1     1     1     1     1     1     1     1     1     1     1     1     1     1     1     1     1     1     1     1     1     1     1     1     1     1     1     1     1     1     1     1     1     1     1     1     1     1     1     1     1     1     1     1     1     1     1     1     1     1     1     1     1     1     1     1     1     1     1     1                                                                                                    | e sent<br>Detection Softwa<br>DovPM EST                                                                                                    | to. By Tre NOA Stat Event Sta Responded No No No No                      | defaul                                                                              | t, the Only Awarded                        | d Bidders op<br>First @ 13 of 3 @ Las<br>Notification<br>Preview<br>Preview<br>Preview      |
| 5.<br>N<br>B<br>E<br>E | 1. S<br>V<br>lotice of Awa<br>usiness Unit: 403<br>event Type: REX<br>event Format: Buy<br>Wotification to be<br>Alti Bidders<br>Bidder Detai<br>Select<br>1<br>2<br>3<br>3<br>3<br>7<br>Template Co                                                                                                    | elect who find the select where the select where the select where the select of the select of the se                                                                                                    | the nc<br>ted.<br>ted.<br>ht ID: DAS<br>ht Round: 1<br>ency: USD<br>Adder Setid<br>STATE<br>STATE<br>STATE       | Detifica<br>0000123<br>Jers<br>Bidder ID<br>0000431736<br>0000431736   | Event Name:<br>Event Varsion<br>Event Erd Da<br>Conty<br>Bidder Type<br>Supplier<br>Supplier                       | P-Card Fraud           : 2           : 2           : 04/01/2019 3:           Non-Awarded Bir           Bidder Location           000001           000001                                                                                                    | e sent<br>Detection Softwa<br>DoPM EST                                                                                                    | to. By<br>re NOA Stat Event Sta<br>Responded No No No                    | defaul                                                                              | t, the Only Awarded                        | d Bidders op<br>First (a) 1-3 of 3 (a) Las<br>Notification<br>Preview<br>Preview<br>Preview |
| 5.<br>N<br>B<br>E<br>E | 1. S<br>V<br>lotice of Awa<br>usiness Unit: 403<br>event Type: RFX<br>worlfication to be<br>Notification to be<br>Notification to                   | elect who find the select where the select where the select where the select of the select of the se                                                                                                    | the nc<br>ted.<br>ted.<br>tround: 1<br>ercy: USD<br>Astronomic Setion<br>state<br>state<br>state<br>state        | Detifica<br>0000123<br>Bidder ID<br>0000431736<br>0000431736           | Event Name:<br>Event Version<br>Event Erd Da<br>Only<br>Bidder Type<br>Supplier<br>Supplier                        | P-Card Fraud     P-Card Fraud     2     2     1     2     1     1     1     1     1     1     1     1     1     1     1     1     1     1     1     1     1     1     1     1     1     1     1     1     1     1     1     1     1     1     1     1     1     1     1     1     1     1     1     1     1     1     1     1     1     1     1     1     1     1     1     1     1     1     1     1     1     1     1     1     1     1     1     1     1     1     1     1     1     1     1     1     1     1     1     1     1     1     1     1     1     1     1     1     1     1     1     1     1     1     1     1     1     1     1     1     1     1     1     1     1     1     1     1     1     1     1     1     1     1     1     1     1     1     1     1     1     1     1     1     1     1     1     1     1     1     1     1     1     1     1     1     1     1     1     1     1     1     1     1     1     1     1     1     1     1     1     1     1     1     1     1     1     1     1     1     1     1     1     1     1     1     1     1     1     1     1     1     1     1     1     1     1     1     1     1     1     1     1     1     1     1     1     1     1     1     1     1     1     1     1     1     1     1     1     1     1     1     1     1     1     1     1     1     1     1     1     1     1     1     1     1     1     1     1     1     1     1     1     1     1     1     1     1     1     1     1     1     1     1     1     1     1     1     1     1     1     1     1     1     1     1     1     1     1     1     1     1     1     1     1     1     1     1     1     1     1     1     1     1     1     1     1     1     1     1     1     1     1     1     1     1     1     1     1     1     1     1     1     1     1     1     1     1     1     1     1     1     1     1     1     1     1     1     1     1     1     1     1     1     1     1     1     1     1     1     1     1     1     1     1     1     1     1     1     1     1     1     1     1     1     1     1     1     1     1     1     1     1     1     1                                                                                                    | e sent<br>Detection Software<br>Detection Software<br>Detection Software<br>EST<br>Contact<br>1<br>2<br>2<br>3<br>3<br>Contact<br>1<br>2<br>2<br>3<br>3                                                                                                    | to. By<br>re NOA Stat<br>Event Sta<br>Responded<br>No<br>No<br>No        | defaul                                                                              | t, the Only Awarded                        | d Bidders op<br>First (a) 1-3 of 3 (a) Las<br>Notification<br>Preview<br>Preview<br>Preview |
| 5.<br>N<br>B<br>E<br>E | 1. S<br>V<br>lotice of Awa<br>usiness Unit: 403<br>event Type: RFX<br>event Format: Buy<br>Notification to bu<br>QAII Bidders<br>Bidder Detai<br>select<br>1<br>2<br>3<br>3<br>7<br>Template Co<br>*Non-Awar<br>Voncharco.                                                                                                    | elect who find the select where the select where the select of the select of the selec                                                                                                    | the nc<br>ted.<br>ted.<br>tred.<br>tred.<br>Awarded Bidder<br>setid<br>state<br>state<br>state                   | 0000123<br>Bidder ID<br>0000431736<br>0000431736<br>0000431736         | Event Name:<br>Event Version<br>Event Version<br>Event End Da<br>Only<br>Bidder Type<br>Supplier<br>Supplier       | P-Card Fraud<br>2<br>P-Card Fraud<br>2<br>P-Card Fraud<br>2<br>P-Card Fraud<br>2<br>P-Card Fraud<br>3<br>Bidder Location<br>000001<br>000001<br>0000001<br>000001<br>000000<br>000001<br>000000<br>00000<br>00000<br>00000<br>00000<br>00000<br>00000<br>00000<br>00000<br>00000<br>00000<br>00000<br>00000<br>00000<br>00000<br>000000                                                                                                    | e sent<br>Detection Software<br>Detection Software<br>EST<br>Contact<br>1<br>2<br>2<br>3<br>3<br>Contact<br>1<br>2<br>2<br>3<br>3<br>Contact<br>2<br>2<br>2<br>2<br>2<br>3<br>3<br>Contact<br>2<br>3<br>2<br>2<br>2<br>3<br>3<br>Contact<br>3<br>3<br>Contact<br>3<br>3<br>Contact<br>3<br>Contact<br>Contact<br>Contact<br>Conta | to. By<br>re NOA Stat<br>Event Sta<br>C :<br>Responded<br>No<br>No<br>No | defaul                                                                              | t, the Only Awarded                        | d Bidders op                                                                                |
| 5.<br>N<br>B<br>E<br>E | 1. S<br>V<br>lotice of Awa<br>usiness Unit: 403<br>event Type: REX<br>event Format: Buy<br>Notification to bu<br>QAII Bidders<br>Bidder Detai<br>select<br>1<br>2<br>3<br>3<br>7<br>Template Co<br>*Wavd<br>*Non-Awarc<br>Add A                                                                                                    | elect who five an an an an an an an an an an an an an                                                                                                    | the nc<br>ted.                                                                                                   | 0000123<br>Bidder ID<br>0000431736<br>0000431736<br>0000431736         | Event Name:<br>Event Version<br>Event Version<br>Event End Da<br>Only<br>Bidder Type<br>Supplier<br>Supplier       | P-Card Fraud<br>2<br>Eve: 04/01/2019 3:<br>Eve: 04/01/2019 3:<br>Bidder Location<br>000001<br>000001<br>000001<br>Signatory Conta<br>Notification Con                                                                                                    | e sent<br>Detection Software<br>Detection Software<br>Detection Software<br>Estimates<br>Detection Software<br>Estimates<br>Detection So                                                                                                    | to. By<br>re NOA Stat<br>Event Sta<br>Responded<br>No<br>No<br>No        | defaul                                                                              | t, the Only Awarded                        | d Bidders op                                                                                |
| 5.<br>N<br>B<br>E<br>E | 1. S<br>V<br>V<br>Iolice of Awa<br>usiness Unit: 403<br>vent Type: RFX<br>erent Format: Buy<br>Notification to bu<br>QAII Bidders<br>Bidder Detai<br>Select<br>1<br>2<br>3<br>3<br>7<br>Template Co<br>'Non-Awarc<br>Add A<br>Send Notification                                                                                                    | elect who for<br>vill be select<br>rd<br>0 Ever<br>Curr<br>Sent<br>Sent<br>0 VERSIGHT SYSTEMS<br>INC<br>0 VERSIGHT SYSTEMS<br>INC<br>0 VERSIGHT SYSTEMS<br>INC<br>0 VERSIGHT SYSTEMS<br>INC<br>0 VERSIGHT SYSTEMS<br>INC<br>1 Ever<br>Curr<br>Sent<br>1 Ever<br>Curr<br>Sent<br>1 Ever<br>Sent<br>1 Ever<br>Curr<br>Sent<br>1 Ever<br>Sent<br>1 Ever<br>Curr<br>Sent<br>1 Ever<br>Sent<br>1 Ever<br>1 Ever<br>1 Ever | the nc<br>ted.                                                                                                   | 0000123<br>Jers<br>Bidder ID<br>0000431736<br>0000431736<br>0000431736 | Event Name:<br>Event Version<br>Event Version<br>Event Event And Da<br>Only<br>Bidder Type<br>Supplier<br>Supplier | P-Card Fraud<br>2 2<br>Ete: 0401/2019 3:<br>Ete: 0401/2019 3:<br>Bidder Location<br>000001<br>000001<br>000001<br>Signatory Conta<br>Notification Corr                                                                                                    | e sent<br>Detection Software<br>DUPM EST<br>I<br>I<br>I<br>I<br>I<br>I<br>I<br>I<br>I<br>I<br>I<br>I<br>I                                                                                                    | to. By<br>re NOA Stat<br>Event Sta<br>Responded<br>No<br>No<br>No        | defaul                                                                              | t, the Only Awarded                        | d Bidders op                                                                                |
| 5.<br>N<br>B<br>E<br>E | 1. S<br>V<br>V<br>lotice of Awa<br>usiness Unit: 403<br>went Type: RFX<br>erent Format: Buy<br>Notification to bu<br>QAII Bidders<br>Bidder Detai<br>Select<br>1<br>2<br>3<br>3<br>7<br>Template Co<br>'Non-Award<br>Non-Award<br>Non-Award<br>Stard Notification                                                                                                    | elect who five an antipart of the select of the select of                                                                                                    | the nc<br>ted.                                                                                                   | 0000123<br>Jers<br>Bidder ID<br>0000431736<br>0000431736<br>0000431736 | Event Name:<br>Event Version<br>Event Version<br>Event End Da<br>Only<br>Bidder Type<br>Supplier                   | P-Card Fraud<br>2 2<br>Ete: 0401/2019 3:<br>Ete: 0401/2019 3:<br>Ete: 0401/201 | e sent<br>Detection Softwa<br>Detection Softwa<br>Detection Softwa<br>EST<br>Contact<br>1<br>2<br>2<br>3<br>Contact<br>1<br>2<br>Contact<br>1<br>2<br>Contact<br>Contact                                                                 | to. By<br>re NOA Stat<br>Event Sta<br>Responded<br>No<br>No<br>No        | defaul                                                                              | t, the Only Awarded                        | d Bidders op                                                                                |

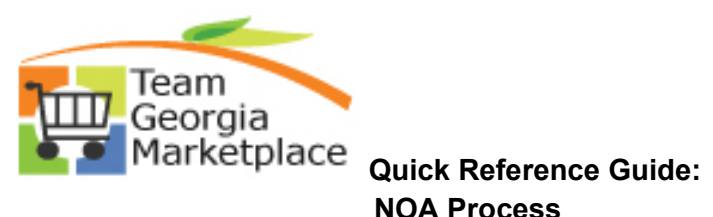

|                                                                                 | ation to be                                                                                                    | Sent                                                                                                    |                                                                                         |                                                                                      |                                                                                                    |                                                                                                    |                                                                                                    |                                                           |                                                                                                    |                                                                                                    |                       |                                                                   |
|---------------------------------------------------------------------------------|----------------------------------------------------------------------------------------------------|----------------------------------------------------------------------------------------------------|-----------------------------------------------------------------------------------------|--------------------------------------------------------------------------------------|----------------------------------------------------------------------------------------------------|----------------------------------------------------------------------------------------------------|----------------------------------------------------------------------------------------------------|-----------------------------------------------------------|----------------------------------------------------------------------------------------------------|----------------------------------------------------------------------------------------------------|-----------------------|-------------------------------------------------------------------|
| 0                                                                               | All Bidders                                                                                                    | Only                                                                                                    | Awarded Bidd                                                                            | lers                                                                                 | Only                                                                                                    | Non-Awarded Bid                                                                                                  | lders                                                                                                    | 0                                                         | Specific Bidder                                                                                              |                                                                                                    |                       |                                                                   |
| В                                                                               | dder Detail:                                                                                                    | 5                                                                                                    |                                                                                         |                                                                                      |                                                                                                    |                                                                                                    |                                                                                                    |                                                           |                                                                                                    | Personalize   Find   View Al                                                                                                    | II (2   🔜             | First 🕢 1-3 of 3                                                  |
|                                                                                 | Select                                                                                                    | Name                                                                                                    | Bidder Setid                                                                            | Bidder ID                                                                            | Bidder Type                                                                                               | Bidder Location                                                                                                  | Contact                                                                                                    | Responded                                                 | Awarded                                                                                                    | Email ID                                                                                                    |                       | Notification                                                      |
|                                                                                 |                                                                                                    | OVERSIGHT SYSTEMS<br>INC                                                                                                    | STATE                                                                                   | 0000431736                                                                           | Supplier                                                                                                  | 000001                                                                                                    | 1                                                                                                    | No                                                        | Yes                                                                                                    | fscmtst@sao.ga.gov                                                                                                    |                       | Preview                                                           |
| - 1                                                                             | 2                                                                                                    | OVERSIGHT SYSTEMS                                                                                                    | STATE                                                                                   | 0000431736                                                                           | Supplier                                                                                                  | 000001                                                                                                    | 2                                                                                                    | No                                                        | Yes                                                                                                    | fscmtst@sao.ga.gov                                                                                                    |                       | Preview                                                           |
|                                                                                 | 3                                                                                                    | OVERSIGHT SYSTEMS                                                                                                    | STATE                                                                                   | 0000431736                                                                           | Supplier                                                                                                  | 000001                                                                                                    | 3                                                                                                    | No                                                        | Yes                                                                                                    | fscmtst@sao.ga.gov                                                                                                    |                       | Preview                                                           |
| Те                                                                              | mplate Con                                                                                                    | itents                                                                                                    |                                                                                         |                                                                                      |                                                                                                    |                                                                                                    |                                                                                                    |                                                           |                                                                                                    |                                                                                                    |                       |                                                                   |
|                                                                                 | *Award 1                                                                                                    | Femplate: AUC_NOA_1                                                                                                    |                                                                                         | Q                                                                                    |                                                                                                    | Signatory Contai                                                                                                 | ct(s)                                                                                                    |                                                           |                                                                                                    |                                                                                                    |                       |                                                                   |
|                                                                                 | *Non-Award                                                                                                    | Template: AUC_NONA_1                                                                                                    |                                                                                         | ٩                                                                                    |                                                                                                    | Notification Com                                                                                                 | ments                                                                                                    |                                                           |                                                                                                    |                                                                                                    |                       |                                                                   |
|                                                                                 | Add At                                                                                                    | tachment                                                                                                    | -                                                                                       |                                                                                      |                                                                                                    |                                                                                                    |                                                                                                    |                                                           |                                                                                                    |                                                                                                    |                       |                                                                   |
| Cond                                                                            | Notification                                                                                                    |                                                                                                    |                                                                                         |                                                                                      |                                                                                                    |                                                                                                    |                                                                                                    |                                                           |                                                                                                    |                                                                                                    |                       |                                                                   |
| Notic<br>Busines<br>Event T                                                     | e of Awar<br>s Unit: 4030<br>rpe: RFx                                                                                                    | n to Search 😢 Notify<br>rd<br>0 Even<br>Even                                                                                                    | t ID: DASC<br>t Round: 1                                                                | 0000123                                                                              | Event Name:<br>Event Version:                                                                             | P-Card Fraud I<br>: 2                                                                                            | Detection Softwa                                                                                                    | are NOA Star<br>Event Sta                                 | tus: Not Se<br>atus: Awarde                                                                                  | if<br>d                                                                                                    |                       |                                                                   |
| Notic<br>Busines<br>Event T<br>Event F                                          | e of Awar<br>s Unit: 4030<br>rpe: RFx<br>ormat: Buy                                                                                                    | n to Search 😢 Notify<br>rd<br>0 Even<br>Curro<br>Sent                                                                                                    | t ID: DASt<br>t Round: 1<br>ancy: USD                                                   | 0000123                                                                              | Event Name:<br>Event Version:<br>Event End Dat                                                            | P-Card Fraud E<br>: 2<br>ke: 04/01/2019 3.0                                                                      | Detection Softwa                                                                                                    | are NOA Stat<br>Event Sta                                 | tus: Not Se<br>atus: Awarde                                                                                  | M<br>d                                                                                                    |                       |                                                                   |
| Notic<br>Businee<br>Event T<br>Event F                                          | e of Awar<br>s Unit: 4030<br>rpe: RFx<br>ormat: Buy<br>cation to be                                                                                                    | n to Search 😢 Notify<br>rd<br>0 Even<br>Curro<br>Sent<br>(© Only                                                                                                    | t ID: DASC<br>t Round: 1<br>ency: USD<br>Awarded Bidd                                   | 0000123<br>Jers                                                                      | Event Name:<br>Event Version:<br>Event End Dat                                                            | P-Card Fraud D<br>: 2<br>te: 04/01/2019 3:0<br>Non-Awarded Bid                                                   | Detection Softwa                                                                                                    | are NOA Stat<br>Event Sta                                 | tus: Not Se<br>atus: Awarde<br>Specific Bidders                                                              | M<br>d                                                                                                    |                       |                                                                   |
| Notic<br>Busines<br>Event T<br>Event F<br>Notifi                                | e of Awar<br>s Unit: 4030<br>rpe: RFx<br>format: Buy<br>cation to be<br>WI Bidders<br>dder Detail                                                                                                    | rd Even<br>Curro<br>Sent<br>Sent<br>Sent                                                                                                    | t ID: DAS(<br>t Round: 1<br>ancy: USD<br>Awarded Bidd                                   | 0000123<br>Iers                                                                      | Event Name:<br>Event Version:<br>Event End Dat                                                            | P-Card Fraud I<br>: 2<br>le: 04/01/2019 3.0<br>Non-Awarded Bid                                                   | Detection Software                                                                                                    | NOA Stat<br>Event Sta                                     | tus: Not Se<br>atus: Awarde<br>Specific Bidden                                                               | tt<br>d<br>Personalize   Find   View Al                                                                                                    |                       | First 🔶 1-3 of 3                                                  |
| Notic<br>Businet<br>Event T<br>Event F                                          | e of Awar<br>s Unit: 4030<br>ype: RFx<br>format: Buy<br>cation to be<br>Wil Bidders<br>dder Details<br>Select                                                                                               | rd C Even<br>Curre<br>Sent © Only<br>Name                                                                                                    | t ID: DAS(<br>t Round: 1<br>Round: 1<br>Awarded Bidd<br>Bidder Settd                    | D000123<br>Iters<br>Bidder ID                                                        | Event Name:<br>Event Version:<br>Event End Dat<br>Only<br>Bidder Type                                     | P-Card Fraud I<br>2 2<br>le: 04/01/2019 3.0<br>Non-Awarded Bid<br>Bidder Location                                | Detection Softwa<br>DOPM EST<br>Iders                                                                                                    | rre NOA Stat<br>Event St<br>O                             | tus: Not Se<br>atus: Awarde<br>Specific Bidden                                                               | tt<br>d<br>Personalize   Find   View Al<br>Email ID                                                                                                    | II (21) IX            | First 🕢 1-3 of 3<br>Notification                                  |
| Notic<br>Busines<br>Event T<br>Event F                                          | e of Awar<br>s Unit: 4030<br>rpe: RFx<br>ormat: Buy<br>cation to be<br>ul Bidders<br>dder Detail<br>select                                                                                                  | rd C Even<br>Curri<br>Sent © Only<br>Name<br>OVERSIGHT SYSTEMS<br>INC                                                                                                    | t ID: DASC<br>t Round: 1<br>ancy: USD<br>Awarded Bidde<br>STATE                         | 0000123                                                                              | Event Name:<br>Event Version:<br>Event End Dat<br>Only<br>Bidder Type<br>Supplier                         | P-Card Fraud E<br>2 2<br>Ev: 04/01/2019 3:0<br>Non-Awarded Bid<br>Bidder Location<br>000001                      | Detection Software<br>DOPM EST<br>ders<br>Contact                                                                                                    | rre NOA Stat<br>Event Su<br>Responded<br>No               | tus: Not Se<br>tus: Awarde<br>Specific Bidderr<br>Awarded<br>Yes                                             | t<br>d<br>Personalize   Find   View Al<br>Email 10<br>fscmtst@sao.ga.gov                                                                                    | n ( 23 ) [ <b>1</b> 2 | First 🕢 1-3 of 3<br>Notification<br>Preview                       |
| Notic<br>Businet<br>Event T<br>Event F<br>Businet                               | e of Awar<br>s Unit: 4030<br>prpe: RFX<br>ormat: Buy<br>cation to be<br>UI Bidders<br>dder Detailt<br>Select                                                                                                | rd<br>o Even<br>Curri<br>Sent<br>Sent<br>Nume<br>OVERSIGHT SYSTEMS<br>INC                                                                                                    | t ID: DASC<br>I Round: 1<br>ancy: USD<br>Awarded Bidd<br>Bidder Setti<br>STATE<br>STATE | 0000123                                                                              | Event Name:<br>Event Version:<br>Event End Dat<br>O Only<br>Bidder Type<br>Supplier<br>Supplier           | P-Card Fraud E<br>2 2<br>Ee: 04/01/2019 3.0<br>Non-Awarded Bid<br>Bidder Location<br>000001<br>000001            | Contact<br>2<br>2                                                                                                    | Ire NOA State<br>Event SU<br>Responded<br>No<br>No        | tus: Not Se<br>tus: Awarde                                                                                   | tt<br>d<br>Personalize   Find   View Al<br>Email ID<br>fscmtst@sao.ga.gov<br>fscmtst@sao.ga.gov                                                             | II (21) IX            | First 🕚 1-3 of 3<br>Notification<br>Preview<br>Preview            |
| Notic<br>Businet<br>Event T<br>Event F                                          | e of AWar<br>s Unit: 4030<br>prpe: RFx<br>ormat: Buy<br>ation to be<br>UI Bidders<br>dder Detail<br>Select                                                                                                  | rd<br>o Even<br>Sent<br>Name<br>OVERSIGHT SYSTEMS<br>INC<br>OVERSIGHT SYSTEMS<br>INC                                                                                                    | t ID: DAS(<br>t Round: 1<br>ancy: USD<br>Awarded Bidd<br>STATE<br>STATE<br>STATE        | Bidder ID           0000431736           0000431736           0000431736             | Event Name:<br>Event Version:<br>Event End Dat<br>Conty<br>Supplier<br>Supplier<br>Supplier               | P-Card Fraud E<br>2 2<br>E 04/01/2019 3.0<br>Non-Awarded Bid<br>000001<br>000001<br>000001                       | Detection Software<br>DOPM EST<br>Vertext<br>Contact<br>1<br>2<br>3<br>3                                                                                                    | Ire NOA State<br>Event St<br>Responded<br>No<br>No<br>No  | tus: Not Se<br>tus: Awarde<br>Spectric Bidden<br>Yes<br>Yes<br>Select File 1                                 | tt<br>d<br>Personalize   Find   View Al<br>Email ID<br>fscmtst@sao.ga.gov<br>o create as Attachment ()                                                      | II (27) 🔣             | First 🕚 1-3 of 3<br>Notification<br>Preview<br>Preview<br>Preview |
| Notic<br>Businees<br>Event T<br>Event F<br>B<br>B<br>B<br>B<br>C<br>T<br>T<br>T | e of AWar<br>s Unit: 4030<br>prpe: RFx<br>ormat: Buy<br>cation to be<br>UI Bidders<br>dder Detail<br>Select<br>2<br>2<br>3<br>3<br>3<br>3<br>3<br>3                                                         | d o Even Curre Sent Name Name VERSIGHT SYSTEMS NC VERSIGHT SYSTEMS NC VERSIGHT SYSTEMS | t ID: DAS(<br>TRound: 1<br>ancy: USD<br>Awarded Bidd<br>STATE<br>STATE<br>STATE         | D000123                                                                              | Event Name:<br>Event Version:<br>Event End Dat<br>Only<br>Bidder Type<br>Supplier<br>Supplier<br>Supplier | P-Card Fraud E<br>2 2<br>Ee: 04/01/2019 3.0<br>Non-Awarded Bid<br>000001<br>000001<br>000001                     | Vetection Software<br>Vetection Software<br>Vetection Sof                                                                                                    | Ire NOA State<br>Event Sti<br>Responded<br>No<br>No<br>No | tus: Not Se<br>tus: Awarde                                                                                   | ti<br>Personalize   Find   View Al<br>Email ID<br>fscmtst@sao.ga.gov<br>o create as Attachment (x)<br>Help                                                  | II (27) IR            | First 🕚 1-3 of 3<br>Notification<br>Preview<br>Preview<br>Preview |
| Notic<br>Businee<br>Event T<br>Event F<br>B<br>B<br>B                           | e of Awar<br>s Unit: 4030<br>prpe: RFx<br>ormat: Buy<br>attion to be<br>UI Bidders<br>dder Details<br>Select<br>2<br>2<br>3<br>3<br>3<br>3<br>3<br>3<br>3<br>3<br>3<br>3<br>3<br>3<br>3<br>3<br>3<br>3<br>3 | d o Even Curre Sent Name Name VERSIGHT SYSTEMS NC VERSIGHT SYSTEMS NC VERSIGHT SYSTEMS | t ID: DAS(<br>TRound: 1<br>ancy: USD<br>Awarded Bidd<br>STATE<br>STATE<br>STATE         | 0000123<br>lers<br>Bidder ID<br>0000431736<br>0000431736                             | Event Name:<br>Event Version:<br>Event End Dat<br>Only<br>Bidder Type<br>Supplier<br>Supplier<br>Supplier | P-Card Fraud E<br>2 2<br>Ee: 04/01/2019 3.0<br>Non-Awarded Bid<br>000001<br>000001<br>000001<br>000001           | Detection Software<br>DOPM EST<br>Vertext<br>2<br>3<br>Contact<br>3<br>Contact<br>3<br>Contact<br>Contact<br>Contac | Ire NOA State<br>Event Sti<br>Responded<br>No<br>No<br>No | tus: Not Se<br>atus: Awarde<br>Specific Bidden<br>Awarded<br>Yes<br>Select File<br>Choose File               | tt<br>d<br>Personalize   Find   View Al<br>Email ID<br>fscmtsl@sao.ga.gov<br>fscmtsl@sao.ga.gov<br>o create.as.Attachment (x)<br>Help<br>DAS0000123 NOA.pdf | 1 (2) 1               | First 🕚 1-3 of 3<br>Notification<br>Preview<br>Preview<br>Preview |
| Notic<br>Busineres<br>Event F<br>Notificial<br>B<br>B                           | e of Award                                                                                                    | d o Even Curre Sent Sent OVERSIGHT SYSTEMS INC OVERSIGHT SYSTEMS INC INC OVERSIGHT SYSTEMS INC OVERSIGHT SYSTEMS INC OVERSIGHT SYSTE | t ID: DASC<br>I Round: 1<br>ancy: USD<br>Awarded Bidd<br>State<br>STATE<br>STATE        | 0000123<br>Iers<br>Bidder ID<br>0000431736<br>0000431736                             | Event Name:<br>Event Version:<br>Event End Dat<br>Only<br>Bidder Type<br>Supplier<br>Supplier<br>Supplier | P-Card Fraud E<br>2 2<br>Ev. 04/01/2019 3.0<br>Non-Awarded Bid<br>000001<br>000001<br>000001<br>000001<br>000001 | Detection Software<br>DPM EST<br>Vertex<br>Contact<br>1<br>2<br>3<br>                                                                                                    | Ire NOA State<br>Event Su<br>Responded<br>No<br>No<br>No  | tus: Not Se<br>tus: Awarde<br>Specific Bidden<br>Awarded<br>Yes<br>Select File I<br>Choose File<br>Upload Ca | tt<br>d<br>Personalize   Find   View Al<br>Email ID<br>fsomtst@sao.ga.gov<br>o create as Attachment   ×<br>Help<br>DAS0000123 NOA.pdf<br>ncei               | II (23) (1)           | First 🕧 1-3 of 3<br>Notification<br>Preview<br>Preview<br>Preview |
| Notic<br>Busineter<br>Event T<br>Notifit                                        | e of Awar<br>s Unit: 4030<br>ppe: RFx<br>ormat: Buy<br>ation to be<br>UI Bidders<br>dder Detailt<br>Select<br>c<br>mplate Com<br>*Award<br>Add At                                                           | d O Even Cum Sent Sent OVERSIGHT SYSTEMS NO OVERSIGHT SYSTEMS NC OVERSIGHT SYSTEMS NC OVERSIG | t ID: DASC<br>I Round: 1<br>ancy: USD<br>Awarded Bidd<br>State<br>STATE<br>STATE        | D000123<br>Hers<br>Bidder ID<br>0000431736<br>0000431736<br>0000431736<br>0000431736 | Event Name:<br>Event Version:<br>Event End Dat<br>Supplier<br>Supplier<br>Supplier                        | P-Card Fraud E<br>2 2<br>Non-Awarded Bid<br>Bidder Location<br>000001<br>000001<br>000001                        | Detection Software<br>DPM EST<br>Contact<br>1<br>2<br>2<br>3<br>                                                                                                    | Ire NOA State<br>Event Su<br>Responded<br>No<br>No<br>No  | tus: Not Se<br>tus: Awarde<br>Specific Bidden<br>Awarded<br>Yes<br>Select File f<br>Upload Ca                | tt<br>d<br>Personalize   Find   View Al<br>Email ID<br>fsomtst@sao.ga.gov<br>o create as Attachment I<br>Help<br>DAS0000123 NOA.pdf<br>ncei                 | n (2) ( <b>R</b>      | First 🕧 1-3 of 3<br>Notification<br>Preview<br>Preview<br>Preview |

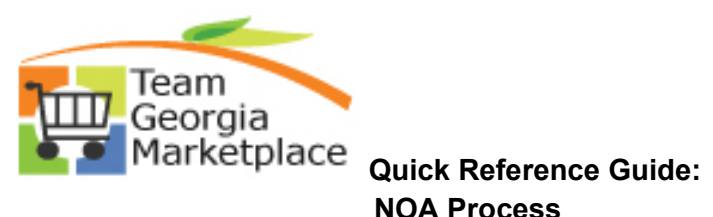

| Notification to be Sent         Out Bidders       Only Mon Awarded Bidders       Operationalize   Find   View All [2] ] First   13 of 3 erg         Bidder Details       Personalize   Find   View All [2] ] First   13 of 3 erg         Select Name       Bidder 10       Bidder 10 Bidder 10 Bidder                                                                                                    | Event Type: RFx<br>Event Format: Buy                                                                                                    | Even                                                       | it Round: 1<br>ency: USD                    |                       | Event Version<br>Event End Da      | n: 2<br>.te: 04/01/2019 3:0      | DOPM EST                  | Event Stat                   | us: Awarde        | d                                                      |                               |       |              |                 |  |  |
|----------------------------------------------------------------------------------------------------|----------------------------------------------------------------------------------------------------|------------------------------------------------------------|---------------------------------------------|-----------------------|------------------------------------|----------------------------------|---------------------------|------------------------------|-------------------|--------------------------------------------------------|-------------------------------|-------|--------------|-----------------|--|--|
| O All Bidders © Only Awarde Bidders O Only Non-Awarde Bidders O specific Bidders     Bidder Details Personalize Personalize Per                                                                                                    | Notification to be                                                                                                    | Sent                                                       |                                             |                       |                                    |                                  |                           |                              |                   |                                                        |                               |       |              |                 |  |  |
| Bidder Details       Personalze   Find   View All   ]        First () 13 of 3 ()         Select Name       Bidder Tog       Bidder Tog       Personalze   Find   View All   ]        First () 13 of 3 ()         1       OCCRESIGNT SYSTEMS       STATE       0000431735       Supplier       00001       1       No       Yesonalze   Find   View All   ]       First () 13 of 3 ()         2       OCCRESIGNT SYSTEMS       STATE       0000431735       Supplier       00001       2       No       Yesonalze   Find   View All   ]       First () 13 of 3 ()         3       OCCRESIGNT SYSTEMS       STATE       0000431735       Supplier       00001       2       Notifie         Template Contents       Signatory Contact(s)       Yesonalize   2]       First () 101       Last         Add Attachment       Notification Comments       Yesonalize   2]       First () 101       Last         Send Notification <th <="" colspan="5" th=""><th>O All Bidders</th><th>Only</th><th>Awarded Bidd</th><th>ers</th><th>Only</th><th>Non-Awarded Bid</th><th>Iders</th><th><math>\bigcirc</math> s</th><th>pecific Bidders</th><th></th><th></th></th>                                                                                                    | <th>O All Bidders</th> <th>Only</th> <th>Awarded Bidd</th> <th>ers</th> <th>Only</th> <th>Non-Awarded Bid</th> <th>Iders</th> <th><math>\bigcirc</math> s</th> <th>pecific Bidders</th> <th></th> <th></th> |                                                            |                                             |                       |                                    | O All Bidders                    | Only                      | Awarded Bidd                 | ers               | Only                                                   | Non-Awarded Bid               | Iders | $\bigcirc$ s | pecific Bidders |  |  |
| Select       Name       Bidder Seit       Bidder Type       Bidder Type       Bidder Contact       Responded       Awerded       Femail D       Month       Proview         1       Image: Contract Seaso ga gov       STATE       00043173       Supplier       00001       1       No       Yes       formtsigeao ga gov       Image: Contract Seaso ga gov       Proview         3       Image: Contract Seaso ga gov       State       00043173       Supplier       00001       3       No       Yes       formtsigeao ga gov       Proview       Proview         3       OVERSIGHT SYSTEMS       STATE       000043173       Supplier       00001       3       No       Yes       formtsigeao ga gov       Proview       Proview         3       OVERSIGHT SYSTEMS       STATE       00043173       Supplier       00001       3       No       Yes       formtsigeao ga gov       Proview       Proview         4       Contract Seaou ga gov       OVERSIGHT SYSTEMS       Supplier       Signatory Contact(s)       Notification Comments       Notification Comments       Notification Comments       Notification Comments       Notification NoA       Image: Contact Seaou ga gov       Notification Seaou ga gov       Notification Seaou ga gov       Notification Seaou ga gov       Notification Seaou                                                                                                    | Bidder Detail                                                                                                    | 8                                                          |                                             |                       |                                    |                                  |                           |                              |                   | Personalize   Find   View All   🔃   🌉                  | First 🕢 1-3 of 3 🛞 L          |       |              |                 |  |  |
| 1       Image: Control Systems of NC       STATE       0000431736       Supplier       00001       1       No       Yes       formtal@sao.ga.gov       Preview         2       Image: OVERSIGHT SYSTEMS of NATE       0000431736       Supplier       00001       2       No       Yes       formtal@sao.ga.gov       Preview         3       Image: OVERSIGHT SYSTEMS of NATE       0000431736       Supplier       00001       3       No       Yes       formtal@sao.ga.gov       Preview         OVERSIGHT SYSTEMS of NATE       0000431736       Supplier       00001       3       No       Yes       formtal@sao.ga.gov       Preview         OVERSIGHT SYSTEMS of NATE       0000431736       Supplier       00001       3       No       Yes       formtal@sao.ga.gov       Preview         OVERSIGHT SYSTEMS       STATE       0000431736       Supplier       00001       3       No       Yes       formtal@sao.ga.gov       Preview         Attachment State       OVERSIGHT SYSTEMS       STATE       Signatory Contact(s)       Notification Comments       Notification Comments       Yes       formtal@sao.ga.gov       Yes       formtal@sao.ga.gov         State       Attachment       NoA       Yes                                                                                                    | Select                                                                                                    | Name                                                       | Bidder Setid                                | Bidder ID             | Bidder Type                        | Bidder Location                  | Contact                   | Responded                    | Awarded           | Email ID                                               | Notification                  |       |              |                 |  |  |
| 2       000431735       Supplier       00001       2       No       Yes       formts@sao.ga.gov       Preview         3       0       000431735       Supplier       00001       3       No       Yes       formts@sao.ga.gov       Preview         Template Contents         *Award Template: AUC_HOA_1       000431735       Supplier       Notification Comments       Notification Comments                                                                                                    | 1 🛛                                                                                                    | OVERSIGHT SYSTEMS                                          | STATE                                       | 0000431736            | Supplier                           | 000001                           | 1                         | No                           | Yes               | fscmtst@sao.ga.gov                                     | Preview                       |       |              |                 |  |  |
| 3       OVERSIGHT SYSTEMS       STATE       0000431736       Supplier       00001       3       No       Yes       fscmtsl@sao ga gov       Preview         Template Contents         *Award Template:       AUO_NOA_1                                                                                                    | 2 🖉                                                                                                    | OVERSIGHT SYSTEMS                                          | STATE                                       | 0000431736            | Supplier                           | 000001                           | 2                         | No                           | Yes               | fscmtst@sao.ga.gov                                     | Preview                       |       |              |                 |  |  |
| Template Contents         *Award Template:       AUC_NOA_1         Q       Signatory Contact(s)         *Non-Award Template:       AUC_NONA_1         Q       Notification Comments         Add Attachment       Personalize [3]         Attached Flie       Attachment Description         Include in NOA       Include in NOA         DAS0000123_NOA.pdf       NOA         Process Monitor         Save       Return to Search         Save       Notify                                                                                                    | 3 🖉                                                                                                    | OVERSIGHT SYSTEMS                                          | STATE                                       | 0000431736            | Supplier                           | 000001                           | 3                         | No                           | Yes               | fscmtst@sao.ga.gov                                     | Preview                       |       |              |                 |  |  |
| *Award Template: AUC_NOA_1 Signatory Contact(s)<br>*Non-Award Template: AUC_NONA_1 Notification Comments<br>Add Attachment<br>Attachment @ Personalize [] First @ 1 of 1 @ Last<br>Attached File Attachment Description Include in NOA<br>DAS000123_NOA.pdf NOA @ View =<br>nd Notification Process Monitor<br>ave @ Return to Search INotify                                                                                                    | Template Cor                                                                                                    | itents                                                     |                                             |                       |                                    |                                  |                           |                              |                   |                                                        |                               |       |              |                 |  |  |
| Attachments     Personalize     First     1 of 1     Last       Attachded File     Attachment Description     Include in NOA     Include in NOA       DAS0000123_NOA.pdf     NOA     Image: Comparison of the second of the second of the seco                                                                    | *Non-Award<br>Add At                                                                                                    | tachment                                                   |                                             | Q                     |                                    | Notification Com                 | ments                     |                              |                   | _                                                      |                               |       |              |                 |  |  |
| Attached File     Attachment Description     Include in NOA       DAS0000123_NOA.pdf     NOA     Image: Comparison of the second second s | Attachments                                                                                                    | <b>?</b>                                                   |                                             |                       |                                    | P                                | 'ersonalize   🗇           | First 🔞 1 of                 | 1 🕑 Last          | 7                                                      |                               |       |              |                 |  |  |
| DAS0000123_NOA.pdf     NOA       Send Notification     Process Monitor       Save     ©* Return to Search                                                                                                    | Attached File                                                                                                    |                                                            | Attach                                      | ment Descriptio       | on                                 |                                  | Include in NOA            |                              |                   |                                                        |                               |       |              |                 |  |  |
| Send Notification Process Monitor                                                                                                    | Autorica File                                                                                                    |                                                            |                                             |                       |                                    |                                  |                           |                              |                   |                                                        |                               |       |              |                 |  |  |
|                                                                                                    | DAS0000123_N<br>Send Notification                                                                                                    | DA.pdf P                                                   | NOA<br>rocess Monitor                       |                       |                                    |                                  |                           | View                         | -                 |                                                        |                               |       |              |                 |  |  |
|                                                                                                    | Association<br>DASSOCIATION<br>Send Notification                                                                                                    | DApdf<br>r to Search 2 Notify<br>eview to se               | NOA<br>rocess Monitor                       | emai                  | il that w                          | vill be s                        | ent to                    | the sup                      | opliers           | 5                                                      |                               |       |              |                 |  |  |
| nce all information has been entered and NOAA attachment added, the <b>Send Notification</b> bu                                                                                                    | Bauende time<br>DAS0000123_N<br>Send Notification<br>Save © Return<br>elect <b>Pr</b><br>unce all i                                                                                                    | DApdf<br>To Search E Notify<br>eview to see<br>information | rocess Monitor<br>ee the                    | emai<br>been          | il that w<br>entered               | vill be so<br>d and N            | ent to<br>OAA a           | the sup                      | opliers<br>ent a  | dded, the <b>Send Noti</b>                             | <b>fication</b> bu            |       |              |                 |  |  |
| Drice all information has been entered and NOAA attachment added, the <b>Send Notification</b> by                                                                                                    | Select Pr                                                                                                    | eview to see<br>nformation                                 | noas<br>nocess Monitor                      | emai                  | il that w<br>entered               | vill be so<br>d and N            | ent to<br>OAA a           | the sup                      | opliers           | dded, the <b>Send Noti</b>                             | fication bu                   |       |              |                 |  |  |
| Dnce all information has been entered and NOAA attachment added, the <b>Send Notification</b> be<br>an be selected. A message will be displayed to show that the process has been scheduled.                                                                                                    | Select Pr<br>Drsce all i<br>can be se                                                                                                    | eview to see<br>nformation<br>elected. A n                 | rocess Monitor<br>eee the<br>n has<br>messa | emai<br>been<br>ge wi | il that w<br>entered<br>ill be dis | vill be so<br>d and N<br>splayed | ent to<br>OAA a<br>to she | the sup<br>ttachm<br>ow that | ppliers<br>ent ac | s<br>dded, the <b>Send Noti</b><br>rocess has been sch | <b>fication</b> be<br>eduled. |       |              |                 |  |  |
| Dnce all information has been entered and NOAA attachment added, the <b>Send Notification</b> be<br>can be selected. A message will be displayed to show that the process has been scheduled.<br>Gave the page.                                                                                                    | Gelect Pro                                                                                                    | eview to see<br>Information<br>Plected. A page.            | noa<br>recess Monitor<br>n has<br>messa     | emai<br>been<br>ge wi | il that w<br>entered<br>Il be dis  | vill be so<br>d and N<br>splayed | ent to<br>OAA a<br>to she | the sup<br>ttachm<br>ow that | opliers<br>ent ac | dded, the <b>Send Noti</b><br>rocess has been sch      | <b>fication</b> be            |       |              |                 |  |  |

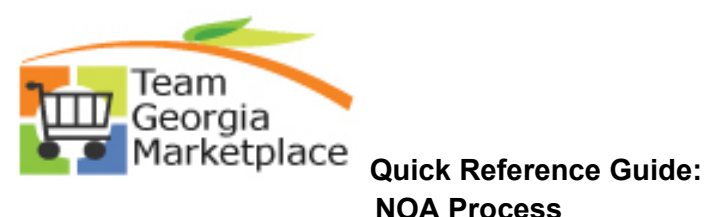

| Notification to I                                                                                                    | he Sent                                                                                                    |                                                                                                    |                                                                                                    |                                                                                                    |                                                                                                    |                                                                                                    |                                                                                       |                                                                                                    |                                                                                                    |                                                                       |
|----------------------------------------------------------------------------------------------------|----------------------------------------------------------------------------------------------------|----------------------------------------------------------------------------------------------------|----------------------------------------------------------------------------------------------------|----------------------------------------------------------------------------------------------------|----------------------------------------------------------------------------------------------------|----------------------------------------------------------------------------------------------------|---------------------------------------------------------------------------------------|----------------------------------------------------------------------------------------------------|----------------------------------------------------------------------------------------------------|-----------------------------------------------------------------------|
|                                                                                                    | e Sent                                                                                                    | Only Awarded Bio                                                                                                    | Iders                                                                                                    | Oon                                                                                                    | lv Non-Awarded Bi                                                                                                    | dders                                                                                                    | 0                                                                                     | Specific Bidder                                                                                                    | rs                                                                                                    |                                                                       |
| Bidder Det                                                                                                    | ails                                                                                                    | ,                                                                                                    |                                                                                                    |                                                                                                    | ,                                                                                                    |                                                                                                    | -                                                                                     |                                                                                                    | Personalize   Find   View All   🔄                                                                                                    | First 🛞 1-3 o                                                         |
| Select                                                                                                    | Name                                                                                                    | Bidder Setid                                                                                                    | Bidder ID                                                                                                    | Bidder Type                                                                                                    | Bidder Location                                                                                                    | Contact                                                                                                    | Responded                                                                             | Awarded                                                                                                    | Email ID                                                                                                    | Notificatio                                                           |
| 1                                                                                                    | OVERSIGHT SYSTE                                                                                                    | MS STATE                                                                                                    | 0000431736                                                                                                    | Supplier                                                                                                    | 000001                                                                                                    | 1                                                                                                    | No                                                                                    | Yes                                                                                                    | fscmtst@sao.ga.gov                                                                                                    | Preview                                                               |
| 2                                                                                                    | OVERSIGHT SYSTE                                                                                                    | MS STATE                                                                                                    | 0000431736                                                                                                    | i Supplier                                                                                                    | 000001                                                                                                    | 2                                                                                                    | No                                                                                    | Yes                                                                                                    | fscmtst@sao.ga.gov                                                                                                    | Preview                                                               |
| 3                                                                                                    | OVERSIGHT SYSTE                                                                                                    | MS STATE                                                                                                    | 0000431736                                                                                                    | i Supplier                                                                                                    | 000001                                                                                                    | 3                                                                                                    | No                                                                                    | Yes                                                                                                    | fscmtst@sao.ga.gov                                                                                                    | Preview                                                               |
| Template C                                                                                                    | ontents                                                                                                    |                                                                                                    |                                                                                                    |                                                                                                    |                                                                                                    |                                                                                                    |                                                                                       |                                                                                                    |                                                                                                    |                                                                       |
| *Awar                                                                                                    | d Template: AUC_NOA                                                                                                    | 1                                                                                                    | ٩                                                                                                    |                                                                                                    | Signatory Conta                                                                                                    | ict(s)                                                                                                    |                                                                                       |                                                                                                    |                                                                                                    |                                                                       |
| *Non-Awa                                                                                                    | rd Template: AUC_NON                                                                                                    | _1                                                                                                    | Q                                                                                                    |                                                                                                    | Notification Con                                                                                                    | iments                                                                                                    |                                                                                       |                                                                                                    |                                                                                                    |                                                                       |
| Add                                                                                                    | Attachment                                                                                                    | _                                                                                                    |                                                                                                    |                                                                                                    |                                                                                                    |                                                                                                    |                                                                                       |                                                                                                    |                                                                                                    |                                                                       |
|                                                                                                    |                                                                                                    |                                                                                                    |                                                                                                    |                                                                                                    |                                                                                                    |                                                                                                    | <b>F</b> -1 (0, 1                                                                     |                                                                                                    |                                                                                                    |                                                                       |
| Attached File                                                                                                    | is 🥐                                                                                                    | Atta                                                                                                    | chment Descripti                                                                                                    | ion                                                                                                    | ,                                                                                                    | Include in NOA                                                                                                    | Filst 🐠 T                                                                             | JII 🕑 Last                                                                                                    |                                                                                                    |                                                                       |
| DA\$0000122                                                                                                    | NOA odf                                                                                                    | NO                                                                                                    |                                                                                                    |                                                                                                    |                                                                                                    |                                                                                                    | View                                                                                  |                                                                                                    |                                                                                                    |                                                                       |
| Cond Matification                                                                                                    |                                                                                                    |                                                                                                    |                                                                                                    |                                                                                                    |                                                                                                    |                                                                                                    |                                                                                       |                                                                                                    |                                                                                                    |                                                                       |
| Notice of Aw<br>Business Unit: 40                                                                                                    | rturn to Search 💽 No                                                                                                    | ty                                                                                                    | 0000123                                                                                                    | Event Name:                                                                                                    | P-Card Fraud De                                                                                                    | tection Software                                                                                                    | NOA Status:                                                                           | Not Sent                                                                                                    |                                                                                                    |                                                                       |
| Notice of Aw<br>Business Unit: 40<br>Event Type: Ri<br>Event Format: Bi<br>Notification to                                                                                                    | nturn to Search 😢 No<br>eard<br>3000<br>FX<br>Fy<br>be Sent                                                                                                    | fy<br>Event ID: DASI<br>Event Round: 1<br>Eurrency: USD                                                                                                    | 0000123                                                                                                    | Event Name:<br>Event Version:<br>Event End Date                                                                            | P-Card Fraud De<br>2<br>e: 04/01/2019 3:000                                                                                                    | tection Software                                                                                                    | NOA Status:<br>Event Status                                                           | Not Sent<br>: Awarded                                                                                                    |                                                                                                    |                                                                       |
| Notice of Aw<br>Business Unit 40<br>Event Type: Ri<br>Event Format: Bi<br>Notification to<br>O All Bidder<br>Bidder Det                                                                                                    | turn to Search T No<br>and<br>300<br>20<br>20<br>20<br>20<br>20<br>20<br>20<br>20<br>20<br>20<br>20<br>20<br>2                                                                                                    | fy<br>Event ID: DASI<br>Event Round: 1<br>Eurrency: USD<br>Dnly Awarded Bidd                                                                                                   | 0000123<br>Jers                                                                                                    | Event Name:<br>Event Version:<br>Event End Date                                                                            | P-Card Fraud De<br>2<br>e: 04/01/2019 3:000<br>Non-Awarded Biddde                                                                                                    | tection Software<br>PM EST                                                                                                    | NOA Status:<br>Event Status<br>O Spe                                                  | Not Sent<br>: Awarded                                                                                                    | Personalize   Find   View All   [2]   10                                                                                                    | First (4) 1-3 of 3 (4)                                                |
| Notice of Aw<br>Business Unit: 4<br>Event Type: Ri<br>Event Format: Bi<br>Notification to<br>All Bidder<br>Bidder Det                                                                                                    | ard<br>300<br>FX<br>yy<br>be Sent<br>ails<br>Name                                                                                                    | ty<br>Event ID: DASI<br>Event Round: 1<br>Currency: USD<br>Dnly Awarded Bilder<br>Bilder Setid                                                                                 | D000123<br>fers<br>Bidder ID.                                                                                                    | Event Name:<br>Event Version:<br>Event End Date<br>Only<br>Bidder Type                                                     | P-Card Fraud De<br>2<br>e: 04/01/2019 3:001<br>Non-Awarded Bidder<br>Bidder Lecation                                                                                                    | lection Software<br>PM EST<br>Prs<br>Contact R                                                                                             | NOA Status:<br>Event Status<br>O Spe                                                  | Not Sent<br>: Awarded                                                                                                    | Personalize   Find   View All   [2]   [1]<br>Email ID                                                                                                    | First 🐠 1-3 of 3 🚸<br>Notification                                    |
| Notice of Aw<br>Business Unit: 44<br>Event Type: Ri<br>Event Format: Bi<br>O All Bidder<br>Bidder Det<br>Selec<br>1                                                                                                    | turn to Search È No<br>sard<br>3000<br>Ex ny<br>be Sent<br>ails<br>Name<br>NCR SySTE<br>INC                                                                                                    | V<br>V<br>V<br>V<br>V<br>V<br>V<br>V<br>V<br>V<br>V<br>V<br>V<br>V                                                                                                    | 0000123<br>Iers<br>Bidder ID<br>0000431736                                                                                                    | Event Name:<br>Event Version:<br>Event End Det<br>Only<br>Bidder Type<br>Supplier                                          | P-Card Fraud De<br>2 2<br>e: 04/01/2019 3:001<br>Non-Awarded Bidder<br>Bidder Location<br>000001                                                                                                    | lection Software<br>PM EST<br>ors<br>Contact R<br>1 N                                                                                      | NOA Status:<br>Event Status<br>O Spe<br>esponded                                      | Not Sent<br>: Awarded<br>cific Bidders<br>Awarded                                                                                 | Personalize   Find   View All [23  <br>Email ID<br>fsomIst@sao.ga.gov                                                                                                    | First (1) 1-3 of 3 (1)<br>Notification<br>Preview                     |
| Notice of Aw<br>Business Unit: 4(<br>Event Type: Ri<br>Event Format: Bi<br>Notification to<br>All Bidder<br>Bidder Det<br>Selec<br>1<br>2                                                                                                    | turn to Search È No<br>sard<br>3000<br>5%<br>yy<br>be Sent<br>s Sent<br>s Name<br>0VERSIGHT SYSTE<br>INC<br>0VERSIGHT SYSTE                                                                                                    | y<br>ivent ID: DAS<br>vent Round: 1<br>Currency: USD<br>Dnly Awarded Bildo<br>State<br>State<br>State<br>State                                                                 | D000123<br>Jers<br>Bidder ID<br>0000431736<br>0000431736                                                                                                    | Event Name:<br>Event Version:<br>Event End Date<br>O Only<br>Bidder Type<br>Supplier<br>Supplier                           | P-Card Fraud De<br>2<br>e: 04/01/2019 3:000<br>Non-Awarded Bidder<br>Bidder Location<br>000001                                                                                                    | ection Software<br>PM EST<br>ars<br>Contact R<br>1 N<br>2 N                                                                                | NOA Status:<br>Event Status<br>O Spe<br>esponded<br>0                                 | Not Sent<br>: Awarded<br>cific Bidders<br>Awarded 1<br>Yes 1                                                                      | Personalize   Find   View All   20  <br>Email ID<br>Scontsl@sao ga gov<br>Scontsl@sao ga gov                                                                                          | First () 1-3 of 3 ()<br>Notification<br>Preview<br>Preview            |
| Resolution of Average Average  | turn to Search E No turn to Search and Comparison and the search E No turn to Search E No turn to Search E                                                                                                    | y<br>vent ID: DAS<br>vent Round: 1<br>Durre-rcy: USD<br>Dnly Awarded Bild<br>Bilder Seid<br>STATE<br>STATE<br>STATE                                                            | D000123<br>Jers<br>Bidder ID<br>0000431736<br>0000431736                                                                                                    | Event Name:<br>Event Version:<br>Event End Dati<br>Conly<br>Blidder Type<br>Supplier<br>Supplier<br>Supplier               | P-Card Fraud De<br>2<br>e: 04/01/2019 3:000<br>Non-Awarded Bidder<br>Bidder Location<br>000001<br>000001                                                                                                    | tection Software<br>PM EST<br>ors<br>Contact R<br>1 N<br>2 N                                                                               | NOA Status:<br>Event Status<br>Spe<br>esponded<br>0                                   | Not Sent<br>: Awarded<br>cific Bidders<br>Awarded 4<br>Yes 4                                                                      | Personalize   Find   View All [ 23 ]<br>Email ID<br>Somtsl@sao.ga.gov<br>Ssomtsl@sao.ga.gov                                                                                           | First () 1-3 of 3 ()<br>Notification<br>Preview<br>Preview<br>Preview |
| Resolution of Average Average  | turn to Search E No<br>sard<br>saud<br>sooo<br>cx<br>yy<br>be Sent<br>se Sent<br>se Se | y<br>Vent ID: DAS<br>Vent Round: 1<br>Durrer-cy: USD<br>Durrer-cy: USD<br>Durrer-cy: USD<br>Bidder Seid<br>STATE<br>STATE                                                      | D000123<br>Hers<br>Bidder ID<br>000431736<br>0000431736                                                                                                    | Event Name:<br>Event Version:<br>Event End Dati<br>Only<br>Bidder Type<br>Supplier<br>Supplier                             | P-Card Fraud Del<br>2<br>e: 04/01/2019 3:000<br>Non-Awarded Bidder<br>Bidder Location<br>000001<br>000001                                                                                                    | ection Software<br>PM EST<br>ars<br>Contact R<br>1 N<br>2 N<br>3 Message                                                                   | NOA Status:<br>Event Status<br>Sponded<br>0                                           | Not Sent<br>: Awarded<br>cific Bidders<br>Awarded 4<br>Yes 4<br>Yes 4                                                             | Personalize   Find   View All [ [2] ]<br>Email ID<br>Somtsl@sao.ga.gov<br>Somtsl@sao.ga.gov                                                                                           | First () 1-3 of 3 ()<br>Notification<br>Preview<br>Preview<br>Preview |
| Resolution of Average Average  | turn to Search EN No<br>sard Search EN No<br>sard Searc                                                                                                    | y<br>Vent ID: DAS<br>Vent Round: 1<br>Durrer-cy: USD<br>Dury Awarded Bildo<br>Bildor Setid<br>STATE<br>STATE<br>I<br>I<br>I<br>I<br>I<br>I<br>I<br>I<br>I<br>I<br>I<br>I<br>I  | 0000123<br>Hers<br>Bidder ID<br>0000431736<br>0000431736<br>0000431736                                                                                                | Event Name:<br>Event Version:<br>Event End Dat<br>Event End Dat<br>Only<br>Bidder Type<br>Supplier<br>Supplier<br>Supplier | P-Card Fraud Del<br>2<br>e: 04/01/2019 3:000<br>Non-Awarded Bidder<br>Bidder Location<br>000001<br>000001<br>000001<br>000001                                                                                                    | tection Software<br>PM EST<br>ors<br>Contact R<br>1 N<br>2 N<br>3 Message<br>9) Process for a                                              | NOA Status:<br>Event Status<br>Sponded<br>0<br>0                                      | Not Sent<br>: Awarded<br>cific Bidders<br>Awarded 1<br>Yes 1<br>Yes 1<br>ion has been sci                                         | Personalize   Find   View All [2]  <br>Email ID<br>Sombl@sao.ga.gov<br>Sombl@sao.ga.gov<br>Sombl@sao.ga.gov<br>formbl@sao.ga.gov<br>formbl@sao.ga.gov                                 | First () 1-3 of 3 ()<br>Notification<br>Preview<br>Preview<br>Preview |
| Resolution of Average Average  | turn to Search E No<br>sard E Search E No<br>sard E Search E Search E                                                                                                    | y<br>vent ID: DAS<br>vent Round: 1<br>Durrer-cy: USD<br>Dury Awarded Bidder<br>Bidder Setid<br>STATE<br>STATE<br>1<br>1<br>1<br>1<br>1<br>1<br>1<br>1<br>1<br>1<br>1<br>1<br>1 | D0000123<br>lers<br>Bidder ID<br>0000431736<br>0000431736<br>0000431736                                                                                               | Event Name:<br>Event Version:<br>Event End Dat<br>Bidder Type<br>Supplier<br>Supplier<br>Supplier                          | P-Card Fraud Del<br>2<br>e: 04/01/2019 3:000<br>Non-Awarded Bidder<br>Bidder Location<br>000001<br>000001<br>000001<br>Signatory Contact(<br>Notification Comm                                                                                       | tection Software<br>PM EST<br>strs<br>Contact R<br>1 N<br>2 N<br>4<br>Message<br>9 Process for s                                           | NOA Status:<br>Event Status<br>seponded<br>o<br>o<br>o                                | Not Sent<br>: Awarded<br>cific Bidders<br>Awarded 1<br>Yes 1<br>Yes 1<br>ion has been scl                                         | Personalize   Find   View All [2]  <br>Email ID<br>Somsti@sao.ga.gov<br>Somsti@sao.ga.gov<br>Somsti@sao.ga.gov<br>Somsti@sao.ga.gov<br>Somsti@sao.ga.gov<br>Somsti@sao.ga.gov         | First (1-3 of 3 ()<br>Notification<br>Preview<br>Preview<br>Preview   |
| Research Control Control Contr | sturn to Search È No<br>sard<br>3000<br>2x<br>y<br>be Sent<br>be Sent<br>s © VERSIGHT SYSTE<br>NC<br>OVERSIGHT SYSTE<br>NC<br>OVERSIGHT SYSTE<br>OVERSIGHT SYSTE<br>OVERSIGHT SYSTE<br>OVERSIGHT SYSTE<br>OVERSIGHT SYSTE<br>OTHER SEARCH SUSTER<br>THE NO<br>OVERSIGHT SYSTE<br>CONTROL SUSTER<br>OVERSIGHT SYSTE<br>CONTROL SUSTER<br>OVERSIGHT SYSTE<br>CONTROL SUSTER<br>OVERSIGHT SYSTE<br>CONTROL SUSTER<br>OVERSIGHT SYSTE<br>CONTROL SUSTER<br>OVERSIGHT SYSTE<br>CONTROL SUSTER<br>OVERSIGHT SYSTE<br>CONTROL SUSTER<br>CONTROL SUSTER<br>CONTROL SUSTE                                                                                                    | y<br>Svent ID: DAS<br>Vent Round: 1<br>Durrency: USD<br>Didder Setid<br>Bidder Setid<br>STATE<br>I<br>1<br>1                                                                   | D000123<br>lers<br>Bidder ID<br>0000431736<br>0000431736<br>0000431736<br>0000431736                                                                                  | Event Name:<br>Event Version:<br>Event End Date<br>Conty<br>Bidder Type<br>Supplier<br>Supplier                            | P-Card Fraud Del<br>2<br>e: 04/01/2019 3:000<br>Non-Awarded Bidder<br>Bidder Location<br>000001<br>000001<br>000001<br>Signatory Contact(<br>Notification Comm                                                                                       | ection Software<br>PM EST<br>ars<br>Contact R<br>1 N<br>2 N<br>3 Message<br>9 Process for s<br>9 Process for s                             | NOA Status:<br>Event Status<br>Sponded<br>0<br>0                                      | Not Sent<br>: Awarded<br>ciffic Bidders<br>Awarded 1<br>Yes 1<br>Ves 1<br>Ves 1                                                   | Personalize   Find   View All   [2]  <br>Email ID<br>fsomtst@sao.ga.gov<br>fsomtst@sao.ga.gov<br>fsomtst@sao.ga.gov<br>fsomtst@sao.ga.gov                                             | First () 1-3 of 3 ()<br>Notification<br>Preview<br>Preview<br>Preview |
| Resolution of Award State Control of Award State Control of Award State Control of Award State Control of All Bidder Del Selection of Award State Control of Award Control of Altachment Add Attachment Control of Altachment Control of Altachment Control of Award Control of Altachment Control of Altachment Con | ard soon and a soon and a soon an                                                                                                    | y Svent ID: DAS Vent Round: 1 Uurrency: USD DD DV Vent Round: 3 STATE I I I I I I I I I I I I I I I I I I I                                                                    | D000123                                                                                                    | Event Name:<br>Event Version:<br>Event End Dati<br>O Only<br>Bidder Type<br>Supplier<br>Supplier<br>Supplier               | P-Card Fraud De<br>2<br>e: 04/01/2019 3:001<br>Non-Awarded Biddet<br>Bidder Location<br>000001<br>000001<br>000001<br>000001<br>000001<br>000001<br>000001<br>000001<br>000001<br>000001<br>000001<br>000001<br>000001<br>000001<br>000001<br>000000 | tection Software<br>PM EST<br>srs<br>Contact R<br>1 N<br>2 N<br>3 Message<br>5 Process for s<br>1 OK                                       | NOA Status:<br>Event Status                                                           | Not Sent<br>: Awarded<br>cific Bidders<br>Awarded<br>Yes<br>ton has been sci<br>Last                                              | Personalize   Find   View All   [2]  <br>Email ID<br>fsomtst@sao.ga.gov<br>fsomtst@sao.ga.gov<br>fsomtst@sao.ga.gov<br>fsomtst@sao.ga.gov<br>fsomtst@sao.ga.gov<br>fsomtst@sao.ga.gov | First  1-3 of 3  Notification Preview Preview Preview                 |
| Research Save Research Research Researc | turn to Search È No<br>ard J<br>Sooo 2<br>2x 3<br>be Sent<br>s @ @<br>be Sent<br>s @ @<br>be Sent<br>s @ @<br>CovERSIGHT SYSTE<br>NCC SIGHT SYSTE<br>OVERSIGHT SYSTE<br>NCC SIGHT SYSTE<br>OVERSIGHT SYSTE<br>OVERSIGHT SYSTE<br>NCC SIGHT SYSTE<br>NCC SIGHT SYSTE<br>SOUCH SIGHT SYSTE<br>SOUCH SIGHT SIGHT SYSTE<br>SOUCH SIGHT SYSTE<br>SOUCH SIGHT SYSTE<br>SOUCH SIGHT SYSTE<br>SOUCH SIGHT SIGHT SIGHT SYSTE<br>SOUCH SIGHT SIGHT SIGHT SIGHT SYSTE<br>SOUCH SIGHT SIGHT SIGHT SIGHT SIGHT SIGHT SIGHT SIGHT SIGHT SIGHT SIGHT SIGHT SIGHT SIGHT SIGHT SIGHT SIGHT SIGHT SIGHT SIGHT SIGHT SIGHT SIGHT SIGHT SIGHT SIGHT SIGHT SIGHT SIGHT SIGHT SIGHT SIGHT SIGHT SIGHT SIGHT SIGHT SIGHT SIGHT SIGHT SIGHT SIGHT SIGHT SIGHT SIGHT SIGHT SIGHT                                                                                                    | y<br>vent ID: DAS<br>vent Round: 1<br>uurrency: USD<br>Dider Settid<br>1<br>1<br>1<br>1<br>Xtacl<br>Xtacl                                                                      | 0000123<br>lers<br>Bidder ID<br>0000431736<br>0000431736<br>0000431736<br>0000431736<br>0000431736                                                                    | Event Name:<br>Event Version:<br>Event End Data<br>O Only<br>Bidder Type<br>Supplier<br>Supplier<br>Supplier               | P-Card Fraud De<br>2<br>e: 04/01/2019 3:001<br>Non-Awarded Biddet<br>Bidder Location<br>000001<br>000001<br>000001<br>Signatory Contact(<br>Notification Comme                                                                                       | tection Software<br>PM EST<br>ers<br>Contact R<br>1 N<br>2 N<br>4<br>Message<br>ap Process for s<br>an OK<br>sonalize   (2)<br>hude in NOA | NOA Status:<br>Event Status<br>o sponded<br>o<br>o<br>o<br>First () 1 of 1            | Not Sent<br>: Awarded<br>Cific Bidders<br>Awarded<br>Yes<br>Ion has been sci<br>Ion has been sci<br>Last                          | Personalize   Find   View All   23  <br>Email ID<br>fscmtst@sao ga gov<br>fscmtst@sao ga gov<br>fscmtst@sao ga gov<br>fscmtst@sao ga gov<br>fscmtst@sao ga gov<br>fscmtst@sao ga gov  | First  1-3 of 3  Notification Preview Preview Preview                 |
| Resolution of Award State of Award State of Award State of Award State of Award State of Award State of Award State of Award Attached File DAS0000123                                                                                                    | ard soon and a second and a second and a sec                                                                                                    | y<br>Svent ID: DAS<br>Vent Round: 1<br>Uurrency: USD<br>Didder Settid<br>NS<br>STATE<br>1<br>1<br>1<br>NA<br>Attact<br>NOA                                                     | 0000123<br>lers<br>Bidder ID<br>0000431736<br>0000431736<br>0000431736<br>0000431736<br>0000431736<br>0000431736<br>0000431736<br>0000431736<br>0000431736<br>0000123 | Event Name:<br>Event Version:<br>Event End Dat<br>Supplier<br>Supplier<br>Supplier<br>Supplier                             | P-Card Fraud De<br>2<br>e: 04/01/2019 3:001<br>Non-Awarded Biddet<br>Bidder Location<br>000001<br>000001<br>000001<br>000001<br>Signatory Contact(<br>Notification Comment<br>Per<br>Inc                                                             | ection Software PM EST strs Contact R 1 N 2 N 3 Message s Process for s contacte [2] tude in NOA                                           | NOA Status:<br>Event Status<br>Sponded<br>o<br>o<br>Status<br>First () 1 of 1<br>View | Not Sent<br>: Awarded<br>clfic Bidders<br>Awarded 1<br>Yes 1<br>Yes 1<br>Hon has been sci<br>ton has been sci<br>ton has been sci | Personalize   Find   View All   [2]                                                                                                    | First (1) 1-3 of 3 (1)<br>Notification<br>Preview<br>Preview          |

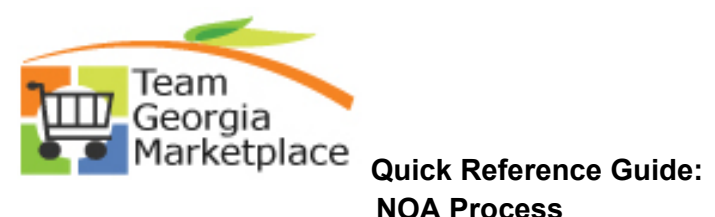

| Notification to I                                                                                                    | be Sent                                                                                                    |                                                                                                    |                                                                                                    |                                                                                                    |                                                                                                    |                                                                                                    |                                                                           |                                                                                                    |                                                          |                    |                                                                                                    |                                                                     |
|----------------------------------------------------------------------------------------------------|----------------------------------------------------------------------------------------------------|----------------------------------------------------------------------------------------------------|----------------------------------------------------------------------------------------------------|----------------------------------------------------------------------------------------------------|----------------------------------------------------------------------------------------------------|----------------------------------------------------------------------------------------------------|---------------------------------------------------------------------------|----------------------------------------------------------------------------------------------------|----------------------------------------------------------|--------------------|----------------------------------------------------------------------------------------------------|---------------------------------------------------------------------|
| O All Bidders                                                                                                    |                                                                                                    | Only Awarded F                                                                                                    | Bidders                                                                                                    | (                                                                                                    | Only Non-Awa                                                                                                    | arded Bidders                                                                                                    |                                                                           | ⊖ Spe                                                                                                    | ecific Bidders                                           |                    |                                                                                                    |                                                                     |
| Bidder Deta                                                                                                    | ils                                                                                                    |                                                                                                    |                                                                                                    |                                                                                                    |                                                                                                    |                                                                                                    |                                                                           |                                                                                                    |                                                          | Personalize        | Find   View All   🔄   🔣                                                                                                    | First 🕚 1-3                                                         |
| Select                                                                                                    | Name                                                                                                    | Bidder Se                                                                                                    | etid Bidder II                                                                                                    | D Bidder Type                                                                                                    | Bidder Lo                                                                                                    | ocation Conta                                                                                                    | t Resp                                                                    | onded                                                                                                    | Awarded                                                  | Email ID           |                                                                                                    | Notificat                                                           |
| 1 🛛                                                                                                    | INC                                                                                                    | IS STATE                                                                                                    | 0000431                                                                                                    | 1736 Supplier                                                                                                    | 000001                                                                                                    | 1                                                                                                    | No                                                                        |                                                                                                    | Yes                                                      | fscmtst@sao.ga.gov |                                                                                                    | Previe                                                              |
| 2                                                                                                    | OVERSIGHT SYSTEM                                                                                                    | AS STATE                                                                                                    | 0000431                                                                                                    | 1736 Supplier                                                                                                    | 000001                                                                                                    | 2                                                                                                    | No                                                                        |                                                                                                    | Yes                                                      | fscmtst@sao.ga.gov |                                                                                                    | Preview                                                             |
| 3                                                                                                    | OVERSIGHT SYSTEM                                                                                                    | AS STATE                                                                                                    | 0000431                                                                                                    | 1736 Supplier                                                                                                    | 000001                                                                                                    | 3                                                                                                    | No                                                                        |                                                                                                    | Yes                                                      | fscmtst@sao.ga.gov |                                                                                                    | Previe                                                              |
| Template C                                                                                                    | ontents                                                                                                    |                                                                                                    |                                                                                                    |                                                                                                    |                                                                                                    |                                                                                                    |                                                                           |                                                                                                    |                                                          |                    |                                                                                                    |                                                                     |
| *Awar                                                                                                    | d Template: AUC_NOA_1                                                                                                    | 1                                                                                                    |                                                                                                    | Q                                                                                                    | Signator                                                                                                    | ry Contact(s)                                                                                                    |                                                                           |                                                                                                    |                                                          |                    |                                                                                                    |                                                                     |
| *Non-Awa                                                                                                    | rd Template: AUC_NONA                                                                                                    | _1                                                                                                    |                                                                                                    | Q                                                                                                    | Notificat                                                                                                    | tion Comments                                                                                                    |                                                                           |                                                                                                    |                                                          |                    |                                                                                                    |                                                                     |
| Add                                                                                                    | Attachment                                                                                                    |                                                                                                    |                                                                                                    |                                                                                                    |                                                                                                    |                                                                                                    |                                                                           |                                                                                                    |                                                          |                    |                                                                                                    |                                                                     |
|                                                                                                    |                                                                                                    |                                                                                                    |                                                                                                    |                                                                                                    |                                                                                                    | D                                                                                                    |                                                                           |                                                                                                    | 01-1                                                     |                    |                                                                                                    |                                                                     |
| Attached File                                                                                                    | sw                                                                                                    | A                                                                                                    | ttachment Desc                                                                                                    | cription                                                                                                    |                                                                                                    | Include in                                                                                                    |                                                                           | ist 🐠 Tol I                                                                                                    | Cast                                                     |                    |                                                                                                    |                                                                     |
| D.4000004022                                                                                                    | 104 - #                                                                                                    |                                                                                                    | 104                                                                                                    |                                                                                                    |                                                                                                    | _                                                                                                    |                                                                           | Marrie                                                                                                    |                                                          |                    |                                                                                                    |                                                                     |
| <mark>≣save                                    </mark>                                                                                                    | atum to Search 😢 Noti                                                                                                    | ill be u                                                                                                    | updat                                                                                                    | ed to S                                                                                                    | ient on                                                                                                    | nce the                                                                                                    | proc                                                                      | ess co                                                                                                    | omplet                                                   | es succes          | ssfully.                                                                                                    |                                                                     |
| Save Re<br>The NO/<br>Notice of Awa<br>Business Unit: 403<br>Event Type: RFX                                                                                                    | A status w<br>nd<br>20 Even<br>Even                                                                                                    | ID: DAS000                                                                                                    | updat                                                                                                    | eed to S                                                                                                    | Sent on<br>P-Card Fraud Dete                                                                                                    | nce the                                                                                                    | Proce<br>NOA Status:<br>Event Status:                                     | ESS CC                                                                                                    | omplet                                                   | es succes          | ssfully.                                                                                                    |                                                                     |
| Save Re<br>Save Re<br>The NO/<br>Notice of Awa<br>Business Unit: 403<br>Event Type: RFX<br>Event Format: Buy                                                                                                    | A status w<br>nrd<br>20 Even<br>Curre                                                                                                    | Y<br>III be u<br>IRound: 1<br>ncy: USD                                                                                                    | updat                                                                                                    | ed to S<br>Event Name:<br>Event Version:<br>Event End Date:                                                      | P-Card Fraud Dete<br>2<br>04/01/2019 3:00PP                                                                                                    | ection Software                                                                                                    | NOA Status:<br>Event Status:<br>Last Notified:                            | Sent<br>Awardes<br>07/31/20 4                                                                                                    | omplet                                                   | es succe:          | ssfully.                                                                                                    |                                                                     |
| Save Re<br>Save Re<br>Notice of Awa<br>Business Unit: 403<br>Event Type: RFX<br>Event Format: Buy<br>Notification to bu<br>Call Bidder                                                                                                    | A status w<br>A status w<br>Ird<br>20 Even<br>Curro<br>i Sent                                                                                                    | y<br>ill be u<br>IRound: 1<br>ney: USD<br>Awarded Ridder                                                                                                    | updat                                                                                                    | Event Name:<br>Event Version:<br>Event End Date:                                                                 | P-Card Fraud Dete<br>2<br>04/01/2019 3:00Pl                                                                                                    | nce the<br>ection Software<br>M EST                                                                                     | NOA Status:<br>Event Status:<br>Last Notified:                            | Sent<br>Awarded<br>07/31/20 4                                                                                                    | omplet                                                   | es succe:          | ssfully.                                                                                                    |                                                                     |
| Save Re<br>Save Re<br>Notice of Awa<br>Business Unit: 403<br>Event Type: RFX<br>Event Format: Buy<br>Notification to bu<br>Qall Bidders<br>Bidder Detail                                                                                                    | A status w<br>A status w<br>Ird<br>20 Even<br>Curre<br>i Sent<br>© Only<br>is                                                                                                    | y<br>ill be u<br>t ID: DAS000<br>t Round: 1<br>ncy: USD<br>Awarded Bidder                                                                                                    | updat<br><sup>00123</sup>                                                                                                    | eed to S<br>Event Name:<br>Event Version:<br>Event End Date:<br>Only No                                          | P-Card Fraud Dete<br>2<br>0401/2019 300PT                                                                                                    | nce the                                                                                                    | NOA Status:<br>Event Status:<br>Last Notified:<br>\$pec                   | Sent<br>Awarded<br>07/31/20 4                                                                                                    | omplet                                                   | es succes          | ssfully.                                                                                                    | First 🕢 1-3 of 3                                                    |
| Save Re<br>Save Re<br>Notice of Awa<br>Business Unit: 403<br>Event Type: RFX<br>Event Type: RFX<br>Event Format: Buy<br>Notification to bu<br>CALI Bidders<br>Bidder Detail<br>Select                                                                                                    | A status w<br>A status w<br>Ird<br>20 Even<br>Curre<br>i Sent<br>8<br>Name                                                                                                    | y<br>III be u<br>III be u<br>IRound: 1<br>Incy: USD<br>Awarded Bidder<br>Bidder Seld a                                                                                                    | updat<br>00123<br>rs<br>Bidder ID Bi                                                                                                    | Event Name:<br>Event Version:<br>Event Erd Date:<br>Only No<br>idder Type E                                      | P-Card Fraud Dete<br>2<br>0401/2019 3:00PI<br>en Awarded Bidder                                                                                                    | nce the<br>ecton Software<br>M EST<br>rs<br>contact Resp                                                                | NOA Status:<br>Event Status:<br>Last Notified:<br>Spec                    | Sent<br>Awarded<br>07/31/20 4<br>Ific Bidders                                                                                                    | omplet<br>E34M                                           | Ces succes         | SSfully.                                                                                                    | First 👍 1-3 of 3<br>Notification                                    |
| Save Re<br>Save Re<br>Notice of Awa<br>Business Unit: 403<br>Event Type: RFx<br>Event Format: Buy<br>Notification to br<br>Motification to br<br>Select<br>1                                                                                                    | A status w<br>A status w<br>ird<br>20 Event<br>Curre<br>2 Sent<br>8 Mane<br>0VERSIGHT SYSTEMS                                                                                                    | y<br>III be u<br>IID: DASOOC<br>Round: 1<br>Incy: USD<br>Awarded Bidder<br>Bidder Setid &<br>STATE C                                                                                                    | updat<br>00123<br>Bidder ID Bi<br>0000431736 Ss                                                                                                    | Event Name:<br>Event Version:<br>Event End Date:<br>O any No<br>dder Type E<br>uppler 0                          | P-Card Fraud Dete<br>2<br>04/01/2019 3:00Pf<br>in Awarded Bidder<br>idder Location C<br>000001 1                                                                                 | rs                                                                                                    | NOA Status:<br>Event Status:<br>Last Notified:<br>onded A                 | ess cc<br>Sent<br>Awarded<br>07/31/20 4<br>ific Bidders                                                                                                    | Email ID<br>fscmtst@sao ga ga                            | Personalize        | Find   View All [23]                                                                                                    | First (1) 1-3 of 2<br>Notification<br>Preview                       |
| Save  Save  Che Notice of Awa Business Unit: 403 Event Type: RFx Event Format: Buy Notification to Bidder Bidder Bidder Bidder Cetai Select 1 2 2 2                                                                                                    | A status w<br>A status w<br>ird<br>20 Event<br>Curre<br>2 Sent<br>8 Mare<br>0 OVERSIGHT SYSTEMS<br>10 OVERSIGHT SYSTEMS                                                                                                    | y<br>III be u<br>IID: DASOOC<br>Round: 1<br>Incy: USD<br>Awarded Bidder<br>Bidder Setid &<br>STATE C                                                                                                    | updat<br>00123<br>Bidder ID Bi<br>0000431736 Si<br>0000431736 Si                                                                                                    | Event Name:<br>Event Version:<br>Event End Date:<br>Only No<br>dder Type E<br>uppler 0                           | P-Card Fraud Dete<br>2<br>04/01/2019 3.00PH<br>in Awarded Bidder<br>idder Location C<br>00001 1<br>2                                                                             | rs                                                                                                    | NOA Status:<br>Event Status:<br>Last Notified:<br>onded A<br>y            | Sent<br>Awarded<br>o773120 4<br>warded f<br>fes f<br>fes f                                                                                                    | Email ID<br>fsomtst@sao ga ga                            | Personalize        | Find   View Ali [23]<br>Last Hotffied<br>07/31/20 4.34AM<br>07/31/20 4.34AM                                                                                                    | First (1) 1-3 of 2<br>Notification<br>Preview<br>Preview            |
| Save Research                                                                                                    | A status w<br>A status w<br>ind<br>20 Even<br>Curre<br>2 Sent<br>6 Mame<br>oversight systems<br>inc<br>0 Oversight systems<br>inc                                                                                                    | Y<br>III be u<br>III be u<br>III be u<br>Round: 1<br>IIII be<br>Round: 1<br>IIII be<br>Round: 1<br>IIII<br>IIII be<br>Round: 1<br>IIII<br>IIII be<br>Round: 1<br>IIII<br>IIII be<br>Round: 1<br>IIII<br>IIII be<br>Round: 1<br>IIII<br>IIII be<br>Round: 1<br>IIII<br>IIII be<br>Round: 1<br>IIII<br>IIII<br>IIII<br>IIII<br>IIII<br>IIII<br>IIII<br>I                                                       | updat<br>00123<br>Bidder ID Bi<br>0000431736 Si<br>0000431736 Si                                                                                                    | Event Name:<br>Event Version:<br>Event End Date:<br>Only No<br>deter Type E<br>upplier 0<br>upplier 0            | P-Card Fraud Dete<br>2<br>04/01/2019 3.00PH<br>in Awarded Bidder<br>idder Location C<br>00001 1<br>2<br>00001 3<br>0                                                             | rs                                                                                                    | NOA Status:<br>Event Status:<br>Last Notified:<br>onded A<br>y            | Sent<br>Awarded<br>o773120 4<br>Hite Bidders<br>fes f<br>fes f<br>fes f<br>fes f<br>f                                                                                                    | Email ID<br>fsomtsl@sao.ga.ga<br>fsomtsl@sao.ga.ga       | Personalize        | Find   View Ali [63]<br>Last Hotffiel<br>0773120 4.34AM<br>0773120 4.34AM                                                                                                    | First (1) 1-3 of 3<br>Notification<br>Preview<br>Preview<br>Preview |
| Save  Save  Che Notice of Awa Business Unit: 403 Event Type: RFx Event Format: Buy Notification to Builders  Bidder Detai Select 1   Template Co                                                                                                    | A Status w<br>A status w<br>A status w<br>Ird<br>20 Even<br>Curre<br>2 Sent<br>8 Only<br>15 Only<br>16 Oversight systems<br>18 Oversight systems<br>18 Ove | Y<br>III be u<br>ID: DASOO<br>Round: 1<br>Incy: USD<br>Awarded Bidder<br>Bidder Setial E<br>STATE C<br>STATE C                                                                                                    | updat<br>00123<br>Bidder ID Bi<br>0000431736 Si<br>0000431736 Si                                                                                                    | Event Name:<br>Event Version:<br>Event End Date:<br>O only No<br>idder Type E<br>upplier 0<br>upplier 0          | P-Card Fraud Dete<br>2<br>04/01/2019 3 00 PH<br>in Awarded Bilder<br>idder Location [<br>00001 1 ]<br>00001 3                                                                    | ection Software<br>M EST<br>Contact Ress<br>2 No<br>3 No<br>No                                                          | NOA Status:<br>Event Status:<br>Last Notified:<br>onded A<br>y<br>y       | Sent<br>Awarded<br>07/31/20 4<br>itic Bidders<br>tres f<br>fes f                                                                                                    | Email ID<br>fsomtsl@sao.ga.g<br>fsomtsl@sao.ga.g         | Personalize        | Find   View All [22]         Image: Constraint of the second second | First (1) 1-3 of 3<br>Notification<br>Preview<br>Preview            |
| Save  Save  Che Notice of Awa Business Unit: 403 Event Type: RFx Event Format: Buy Notification to Bidder Bidder  | A Status w  A status w  A status w  Ird  20 Even Curre  5 Sent  6 Only  15  16  19  19  19  19  19  19  19  19  19                                                                                                    | y<br>III be u<br>III be u<br>III be u<br>Round 1<br>Incy: USD<br>Awarded Bidder<br>Bidder Setial E<br>STATE 0<br>STATE 0                                                                                                    | updat<br>00123<br>Bidder ID Bi<br>0000431736 Si<br>0000431736 Si                                                                                                    | Event Name:<br>Event Version:<br>Event End Date:<br>O anly No<br>upplier 0<br>upplier 0                          | P-Card Fraud Dete<br>2<br>04/01/2019 3 00 PH<br>in Awarded Bidder<br>idder Location C<br>00001 1<br>3<br>00001 3<br>3<br>3ignatory Contact(s)                                    | ection Software<br>M EST<br>Contact Ress<br>Contact Ress<br>No<br>2 No<br>3 No                                          | NOA Status:<br>Event Status:<br>Last Notified:<br>onded A<br>y<br>y<br>y  | Sent<br>Awarded<br>07/31/20 4<br>itic Bidders<br>fres f<br>fres f<br>fres f                                                                                                    | Email ID<br>fsomtsl@sao.ga.g<br>fsomtsl@sao.ga.g         | Personalize        | Find   View All [22]         Image: Constraint of the second second | First (a) 1-3 of<br>Notification<br>Preview<br>Preview              |
| Save  Save  Che Notice of Awa Business Unit 403 Event Type: RFx Event Format: Buy Notification to Bidder Bidder B | A status w  A status w  rd  0 Even Curre  5 Sent  1 OVERSIGHT SYSTEMS INC  0 VERSIGHT SYSTEMS INC  0 VERSIGHT SYSTEMS INC  0 VERSIGHT SYSTEMS INC  1 Explate: [AUC_NOA_1]  1 Template: [AUC_NOA_1]  1 tachment                                                                                                    | Y<br>III be u<br>III be u<br>IRound: 1<br>Incy: USD<br>Awarded Bidder<br>Bidder Setid E<br>STATE 0<br>STATE 0                                                                                                    | 00123 rs Bidder ID Bi 0000431736 Si 0000431736 Si 00004 Si 00004 Si 0004 Si 00004 Si 0004 Si 0004 | Event Name:<br>Event Version:<br>Event Version:<br>Event End Date:<br>O only No<br>upplier 0<br>upplier 0<br>1   | P-Card Fraud Dete<br>2<br>04/01/2019 3/00P1<br>inder Location C<br>00001 1<br>3<br>30patory Contact(\$1<br>30patory Contact(\$1                                                  | ection Software<br>M EST<br>Contact Resp<br>1 No<br>2 No<br>3 No<br>No<br>No<br>No                                      | NOA Status:<br>Event Status:<br>Last Notified:<br>Spec                    | Sent<br>Awarded<br>07/31/20 4<br>ific Bidders<br>tres f<br>fes f<br>fes f                                                                                                    | SAMA<br>Email ID<br>fsomtst@sao ga g<br>fsomtst@sao ga g | Personalize        | Find   View All [2] [2]           Last Formed         20           0773120 4.34AM         20           0773120 4.34AM         20                                                                                                    | First (4) 1-3 of:<br>Notification<br>Preview<br>Preview             |
| Save Re<br>Save Re<br>Che NO/<br>Business Unit: 403<br>Event Type: RFx<br>Event Format: Buy<br>Notification to bu<br>All Bidders<br>Bidder Detai<br>Select<br>1<br>2<br>3<br>3<br>Template Co<br>"Award<br>"Adda<br>Attachments"                                                                                                    | A status w  A status w  rd  v Sent  Sent  Name  OVERSIGHT SYSTEMS  NC  NC  NC  NC  NC  NC  NC  NC  NC  N                                                                                                    | Y<br>III be u<br>III be u<br>III be u<br>III be u<br>III be u<br>III be u<br>IIII be u<br>IIIII be u<br>IIII be u<br>IIII be u<br>IIIII be u<br>IIII be u<br>IIII be u<br>I | updat<br>00123<br>Bidder ID Bi<br>0000431736 Si<br>0000431736 Si                                                                                                    | Event Name:<br>Event Mame:<br>Event Version:<br>Event End Date:<br>defre Type E<br>upplier 0<br>upplier 0<br>E   | P-Card Fraud Dete<br>2<br>04/01/2019 3:00PH<br>in Awarded Bilder<br>idder Location C<br>00001 1<br>3<br>36gnatory Contact(\$1<br>36gnatory Contact(\$1<br>36gnatory Contact(\$1) | ection Software<br>M EST<br>Sottact Resp<br>Contact Resp<br>Contact No<br>So No<br>So No                                | NOA Status:<br>Event Status:<br>Conded A<br>y<br>y<br>y<br>y              | Sent<br>Awarded<br>07/31/20 4<br>ific Bidders                                                                                                    | SAMA<br>Email ID<br>fsomtst@sao ga g<br>fsomtst@sao ga g | Personalize        | Find   View All [2] [2]           Last Formed         20           0773120 4.34AM         20           0773120 4.34AM         20                                                                                                    | First (1) 1-3 of<br>Notification<br>Preview<br>Preview              |
| Save  Che NO  Che NO  | A status w A status w Ind 30 Even Even Currer 5 Sent 6 OVERSIGHT SYSTEMS INC 0 VERSIGHT SYSTEMS INC 0 VERSIGHT SYSTEMS INC 0 VERSIGHT SYSTEMS INC 0 VERSIGHT SYSTEMS INC 1 Template: [AUC_NOA_1] 1 template: [AUC_NOA_1] 1 tem                                                                                                    | y<br>t ID: DAS000<br>Round: 1<br>mcy: USD<br>Awarded Bidder<br>STATE C<br>STATE C<br>STATE C<br>STATE C                                                                                                    | Updat<br>00123<br>rs<br>Bidder ID Bi<br>0000431736 Si<br>0000431736 Si<br>0000431756 Si<br>0000431756 Si<br>000043100000000000000000000000000000000                                                                                                    | Event Name:<br>Event Version:<br>Event Version:<br>Event End Date:<br>Qupplier 0<br>upplier 0<br>Event End Date: | P-Card Fraud Dete<br>2<br>04/01/2019 3.00P1<br>idder Location C<br>000001 1<br>2<br>000001 3<br>Bignatory Contact(s)<br>iddeficiation Comment<br>Person<br>Inc.                  | ection Software<br>M EST<br>Softwart Resy<br>1 No<br>2 No<br>3 No<br>No<br>No<br>No<br>No<br>No<br>No<br>No<br>No<br>No | NOA Status:<br>Event Status:<br>Last Notified:<br>Nonded A<br>Y<br>Y<br>Y | Sent<br>Awarded of<br>o7/31/20 4<br>ific Bidders f<br>fes f<br>fes f<br>fes f<br>tes f<br>tes f<br>tes f<br>tes f<br>f<br>tes f<br>tes | Email ID<br>Escentst@sao ga g<br>Sscentst@sao ga g       | Personalize        | Find   View All [2]                                                                                                    | First (4) 1-3 of:<br>Notification<br>Preview<br>Preview<br>Preview  |